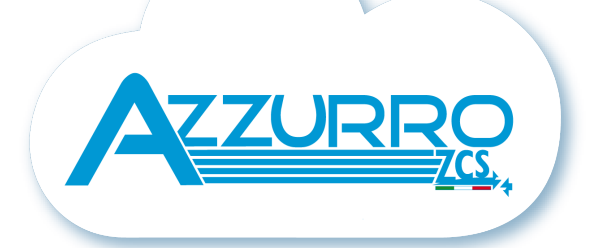

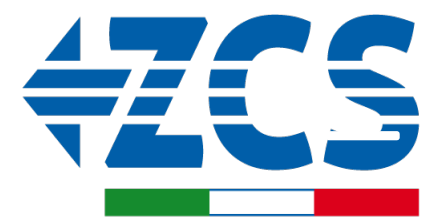

SCAN ME FOR INSTALLATION TUTORIALS & DOCUMENTATION

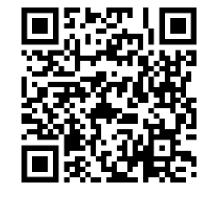

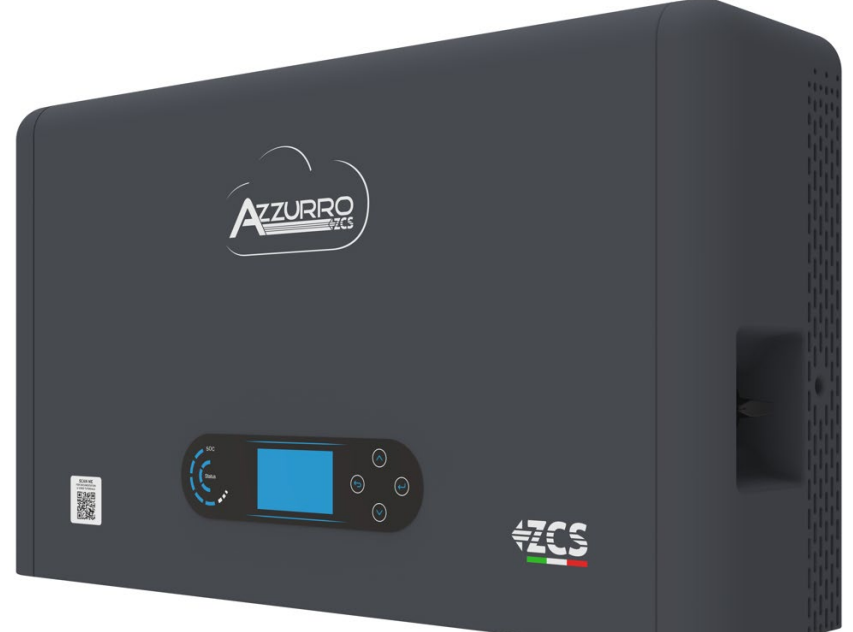

# SCHNELLANLEITUNG HYBRIDINVERTER HYD3000-HYD6000-ZP1

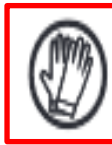

Immer Schutzkleidung und/oder persönliche Schutzausrüstung tragen

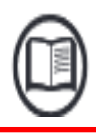

Immer das Handbuch konsultieren

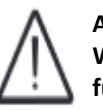

Allgemeiner Hinweis -Wichtige Informationen für die Sicherheit

# INHALTSVERZEICHNIS

**1. INSTALLATION UND ABSTÄNDE** 2. INSTALLATION 3. DISPLAY UND SCHALTFLÄCHEN 4. HAUPTMENÜ 5. ANSCHLUSS AN DAS NETZ 6. ANSCHLÜSSE AN DIE SOLARANLAGE 7. KOMMUNIKATIONSANSCHLUSS – COM-PORT 8. ANSCHLIESSEN DER BATTERIEN 9.1 EINSTELLEN DER SOLARANLAGENKANÄLE 9.2 EINSTELLEN DER BATTERIEKANÄLE **10.1 MESSUNG DES AUSTAUSCHS MITTELS EINES CT STROMSENSORS 10.2 MESSUNG DES AUSTAUSCHS MITTELS EINES DDSU-MESSGERÄTS** 10.2.1 EINSTELLUNG DES DDSU-MESSGERÄTS AM AUSTAUSCH UND AM INVERTER 10.2. 2 MESSUNG DER EXTERNEN PRODUKTION MITTELS EINES DDSU-MESSGERÄTS **10.2.3 EINSTELLEN DES MESSGERÄTS AUF EXTERNE PRODUKTION** 10.2.4 KONFIGURATION VON DDSU-AUSTAUSCHMESSGERÄT UND DDSU-PRODUKTIONSMESSGERÄT 10.2.5 ÜBERPRÜFUNG DER KORREKTEN ABLESUNG DES DDSU-MESSGERÄTS **10.3 ABLESUNG MITTELS DTSU-MESSGERÄT 10.3.1 EINSTELLEN DES DTSU-MESSGERÄTS** 10.3.2 ÜBERPRÜFUNG DER KORREKTEN ABLESUNG DES DTSU-MESSGERÄTS **11. VORGANGSWEISE BEIM ERSTEN EINSCHALTEN 12. ERSTE KONFIGURATION 13. PRÜFUNG DES KORREKTEN FUNKTIONIERENS** 14. ÜBERPRÜFUNG DER AM INVERTER EINGESTELLTEN PARAMETER **15. MODUS NULL-EINSPEISUNG** 16. LOGIKSCHNITTSTELLE (DRMS0) 17.1 EPS-MODUS (OFF GRID) 17.2 EPS-MODUS (OFF GRID) - VERKABELUNG UND INSTALLATIONSARTEN 17.3 EPS-MODUS (OFF GRID) - FUNKTIONSWEISE 17.4 EPS-MODUS (OFF GRID) - AKTIVIERUNG MENÜ **18.1 MODUS NUR OFF GRID 18.2 MODUS NUR OFF GRID – EINSCHALTEN 19.1 MODUS PARALLELER INVERTER – KONFIGURATION 19.2 MODUS PARALLELER INVERTER – EINSTELLUNGEN** 20. FIRMWARE-AKTUALISIERUNG 21. SELBSTTEST 22. MODUS % LADUNG 23. SCHNELLINFO SYSTEMSTATUS 24. BETRIEBSSTATUSANZEIGEN IM AUTOMATIKMODUS

#### **1. INSTALLATION UND ABSTÄNDE**

## Abmessungen und einzuhaltende Abstände:

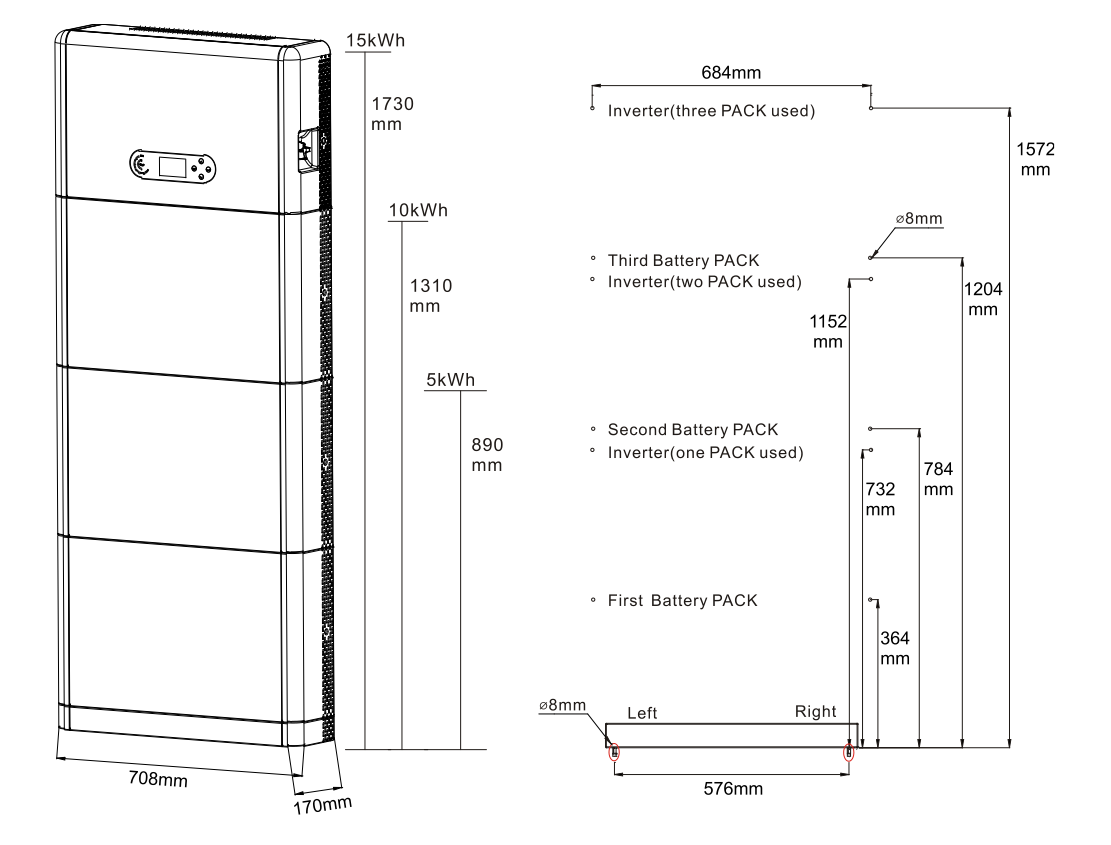

Um ausreichend Platz für die Installation und für die Ableitung der Wärme zu gewährleisten, muss rund um den Haus-Stromspeicherinverter 1PH HYD3000-HYD6000-ZP1 genügend Platz frei gehalten werden.

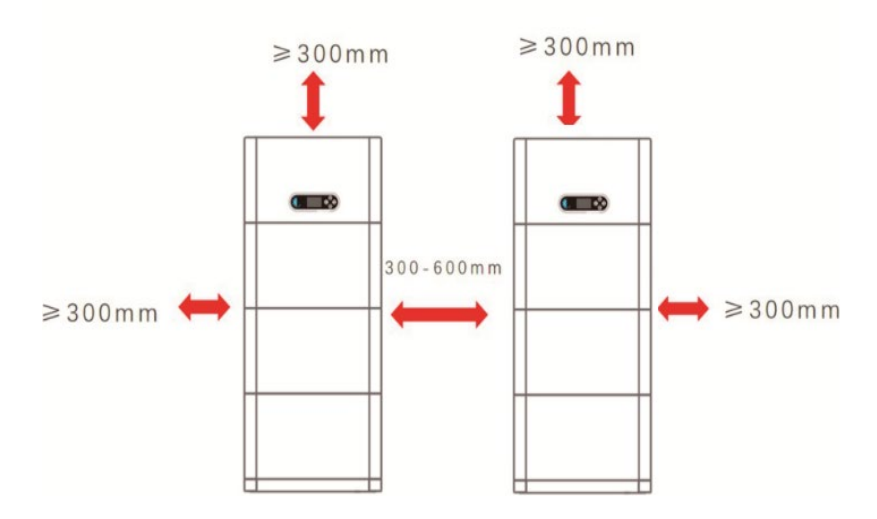

#### Installation des Unterbaus:

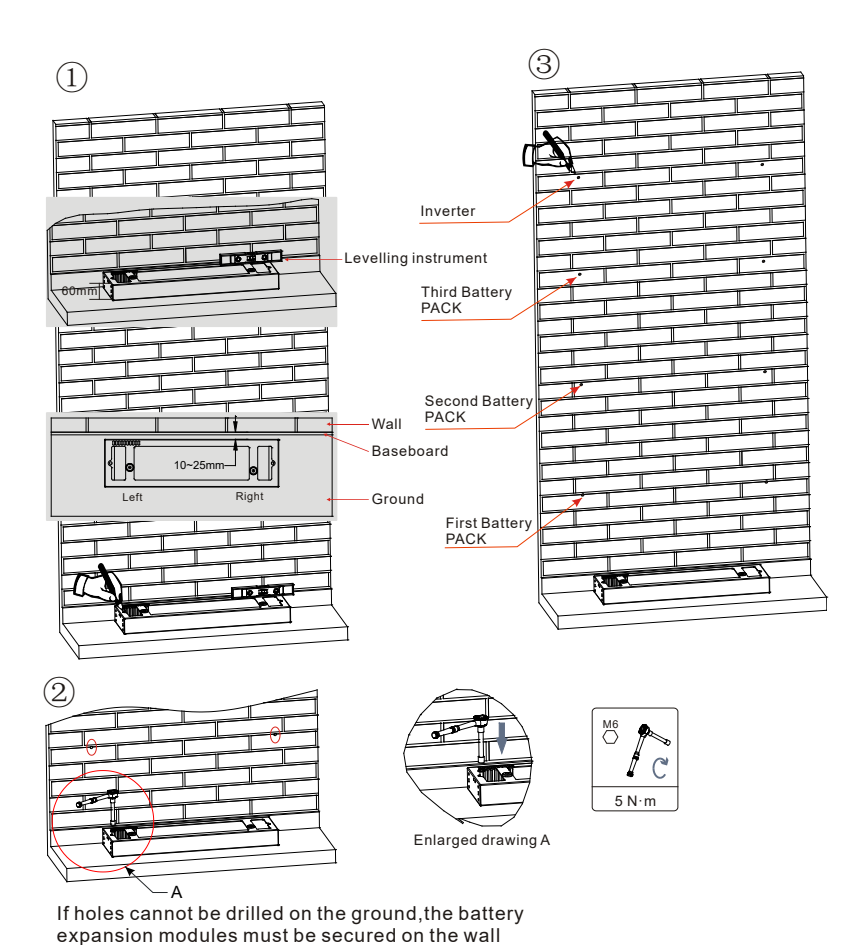

**Phase 1:** Den Unterbau an einer Wand positionieren und ihn dann 10-25 mm von der Wand entfernen. Die Stellen der Bohrlöcher mithilfe einer Wasserwaage festlegen und sie mit einem Markierstift anzeichnen.

**Phase 2:** Den Unterbau entfernen und mit einem Schlagbohrer ( $\varphi$  8 mm, Bohrtiefe 665 mm) die Löcher bohren, dann die Spreizschrauben festziehen, um eine solide Installation zu garantieren.

**Phase 3:** Einen Markierstift benutzen, um die Befestigungslöcher für die Batteriemodule und die Inverter der auf Basis der in der nachstehenden Abbildung gezeigten Höhen zu markieren.

expansion modules must be secured on the wai

#### Installation der Module:

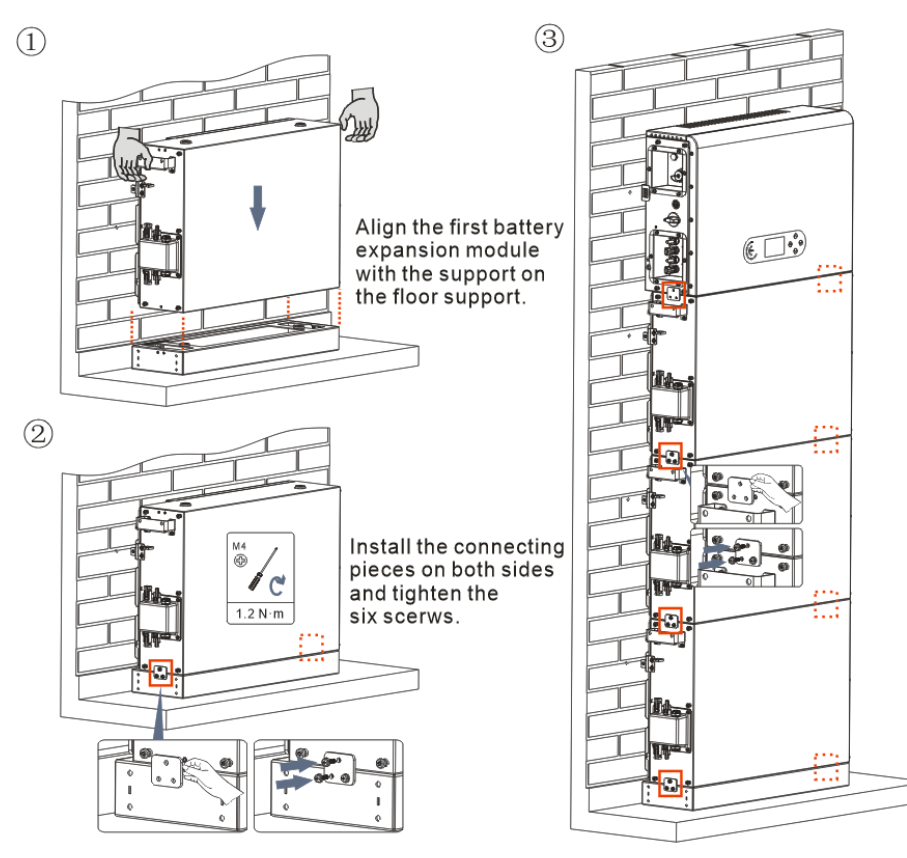

**Phase 1:** Das erste Batteriemodul auf den Unterbau ausrichten.

**Phase 2:** Die Steckverbinder an beiden Seiten installieren und die sechs Schrauben mit einem Kreuzschraubenzieher festziehen.

Phase 3: Die übrigen Batteriemodule und Inverter von unten nach oben installieren. (Sich vor dem Installieren des nächsten Moduls vergewissern, dass die Schrauben an den Steckverbindern des vorhergehenden Moduls fest angezogen sind).

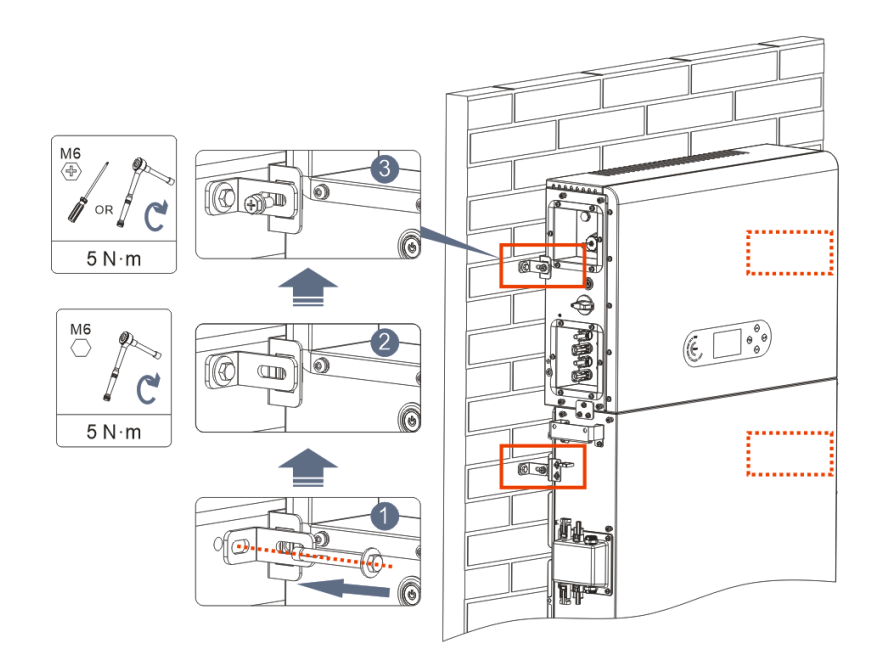

**Phase 1:** Mit einem Schlagbohrer die Löcher bohren ( $\varphi$  8 mm, Bohrtiefe 60-65 mm). Falls eine starke Abweichung vorliegt, neu positionieren und dann die Löcher bohren.

Phase 2: Die Auflageplatte B an derWand installieren und dieSpreizschraube festziehen.

**Phase 3:** Die Auflageplatte A einrichten und sich dabei vergewissern, dass die Bohrlöcher der Platten A und B übereinstimmen.

**Phase 4:** Die Platten A und B miteinander verbinden und mit Schrauben M6\*16 befestigen.

# Installation des Gehäuses:

Sobald die Stromanschlüsse fertiggestellt sind und überprüft wurde, ob die Anschlüsse der Kabel korrekt und zuverlässig sind, das äußere Schutzgehäuse installieren und mit den Schrauben befestigen.

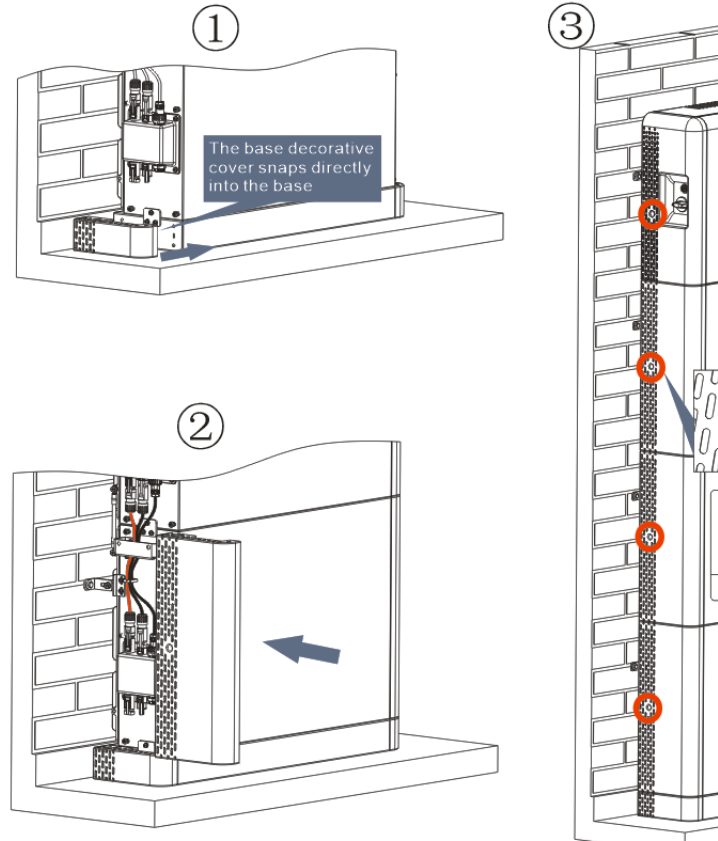

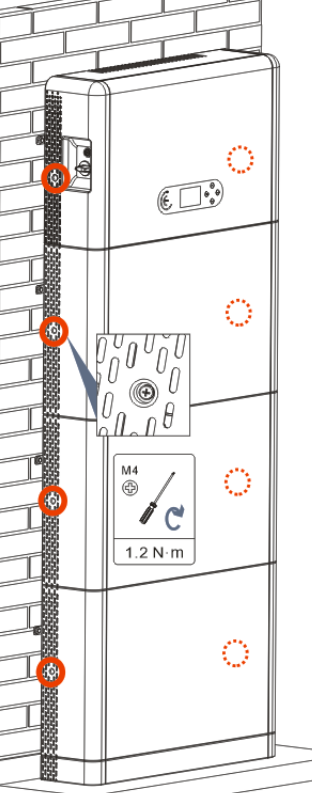

# 3. DISPLAY UND SCHALTFLÄCHEN

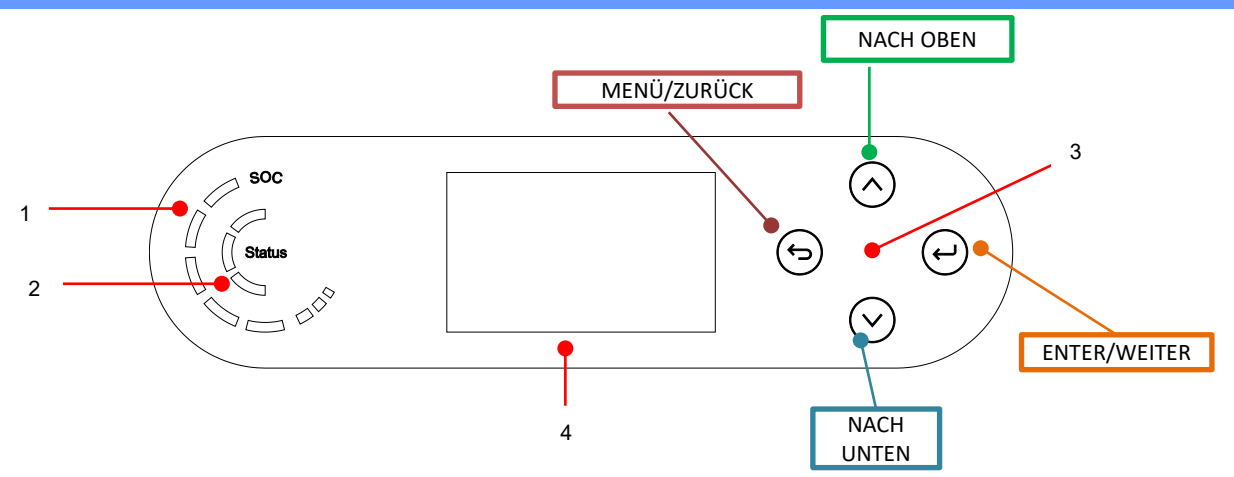

| 1 | Stromversorgungsanzeige des Systems | 3 | Taste          |
|---|-------------------------------------|---|----------------|
| 2 | Statusanzeige des Systems           | 4 | LCD-Bildschirm |

| Systemstatus      |            | Anzeige    |           |
|-------------------|------------|------------|-----------|
|                   | Blaues Led | Grünes Led | Rotes Led |
| On Grid           | Beständig  |            |           |
|                   | leuchtend  |            |           |
| Standby (On-Grid) | Blinkend   |            |           |
| Off Crid          |            | Beständig  |           |
| Oll-Gha           |            | leuchtend  |           |
| Alarm             |            |            | Blinkend  |

| Symbol | Batteriekapazität |
|--------|-------------------|
|        | 80-100 %          |
|        | 60-80 %           |
| C      | 40-60 %           |
|        | 20-40 %           |
|        | 0-20 %            |

#### 4. HAUPTMENÜ

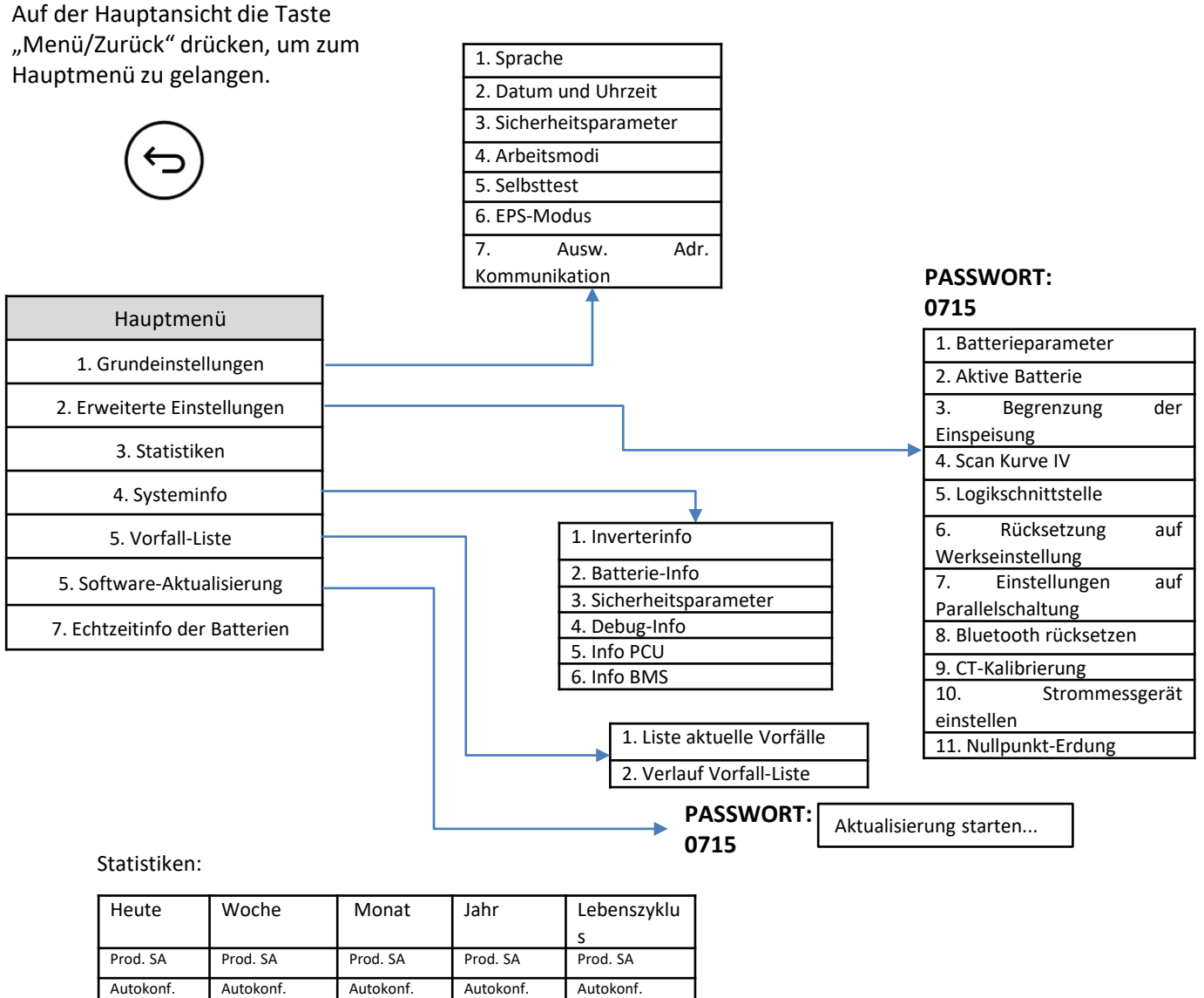

| PIOU. SA  | PIOU. SA  | Prou. SA  | PIOU. SA  | PIOU. SA  |
|-----------|-----------|-----------|-----------|-----------|
| Autokonf. | Autokonf. | Autokonf. | Autokonf. | Autokonf. |
| Export    | Export    | Export    | Export    | Export    |
| Verbrauch | Verbrauch | Verbrauch | Verbrauch | Verbrauch |
| Autokonf. | Autokonf. | Autokonf. | Autokonf. | Autokonf. |
| Import    | Import    | Import    | Import    | Import    |

#### **5. ANSCHLUSS AN DAS NETZ**

Phase 0: Den passenden Typ und die passenden Spezifikationen des Kabels auswählen.  $\leftrightarrow$  16±1  $\leftrightarrow$  46±2

Phase 1: Den Draht durch die Klemme führen.

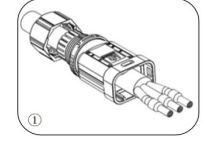

Phase 2: Anhand des Zeichens den Draht in der Bohrung des Klemmenverschlusses blockieren und ihn festziehen.

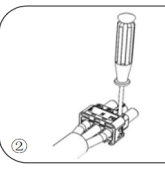

Phase 3: Die Klemme nach vorne schieben, bis sie hörbar einrastet.

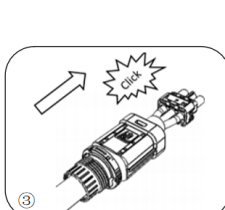

**Phase 4:** Die an den Lastport des Inverters angeschlossene Klemme anschließen und die Klemme nach vorne schieben, bis sie hörbar einrastet.

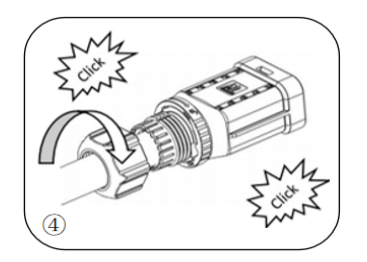

| Komponente | Ве      | schreibung | Empfohlener<br>Kabeltyp                        | Empfohlene Spezifikationen<br>des Kabels |
|------------|---------|------------|------------------------------------------------|------------------------------------------|
|            |         | L (U)      |                                                |                                          |
| (EB)       | AC-Netz | N (W)      | Mehradriges<br>Kupferkabel für<br>Außenbereich | Querschnitt des Leiters 8 AWG            |
|            |         | PE (O)     |                                                |                                          |
|            |         | L (U)      |                                                |                                          |
|            | LOAD    | N (W)      | Mehradriges<br>Kupferkabel für<br>Außenbereich | Querschnitt des Leiters 8 AWG            |
|            |         | PE (0)     |                                                |                                          |

# 6. ANSCHLÜSSE AN DIE SOLARANLAGE

|             | Empfohlene Spezifikationen für die DC- | Querschi | nitt (mm²)          | Außendurchmesser des Kabels |
|-------------|----------------------------------------|----------|---------------------|-----------------------------|
| <b>/!</b> ` | Eingangskabel                          | Abstand  | Empfohlener<br>Wert | (mm <sup>2</sup> )          |
|             |                                        | 4,0~6,0  | 4,0                 | 4,5~7,8                     |

Die positiven und negativen Solaranlagenkabel vorbereiten.

1. Positiver Kontakt 2. Negativer Kontakt

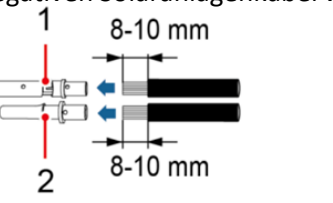

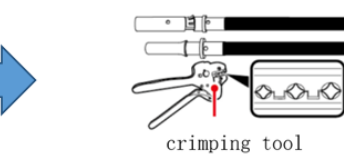

Das gecrimpte positive und das negative Stromkabel in den jeweiligen Solaranlagen-Steckverbinder einschieben.

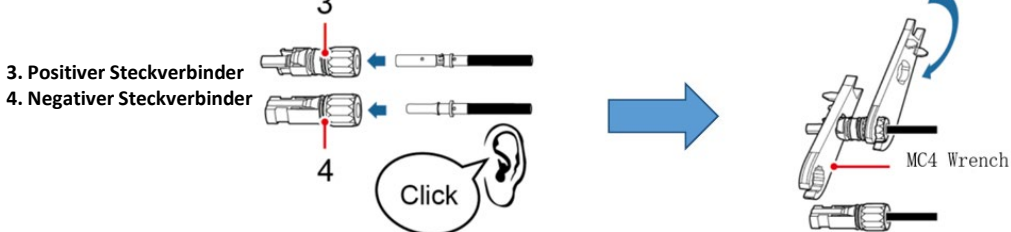

Sich vergewissern, dass alle DC-Parameter der Reihen gemäß den technischen Spezifikationen, die im Datenblatt und im Konfigurator von Azzurro ZCS angegeben sind, akzeptabel sind. Außerdem **überprüfen, ob die Polaritäten der Solaranlagenkabel korrekt sind**.

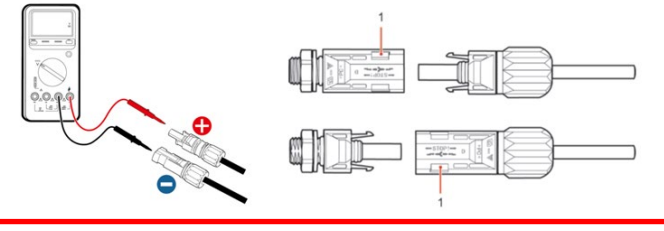

Sich vor dem Entfernen des positiven und des negativen PV-Steckverbinders vergewissern, dass der drehbare DC-Trennschalter auf OFF ist.

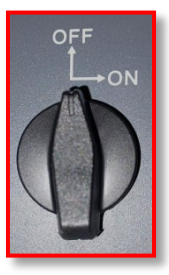

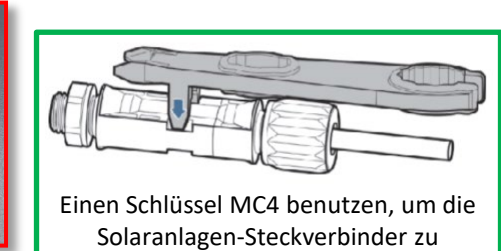

trennen

<sup>8</sup> 

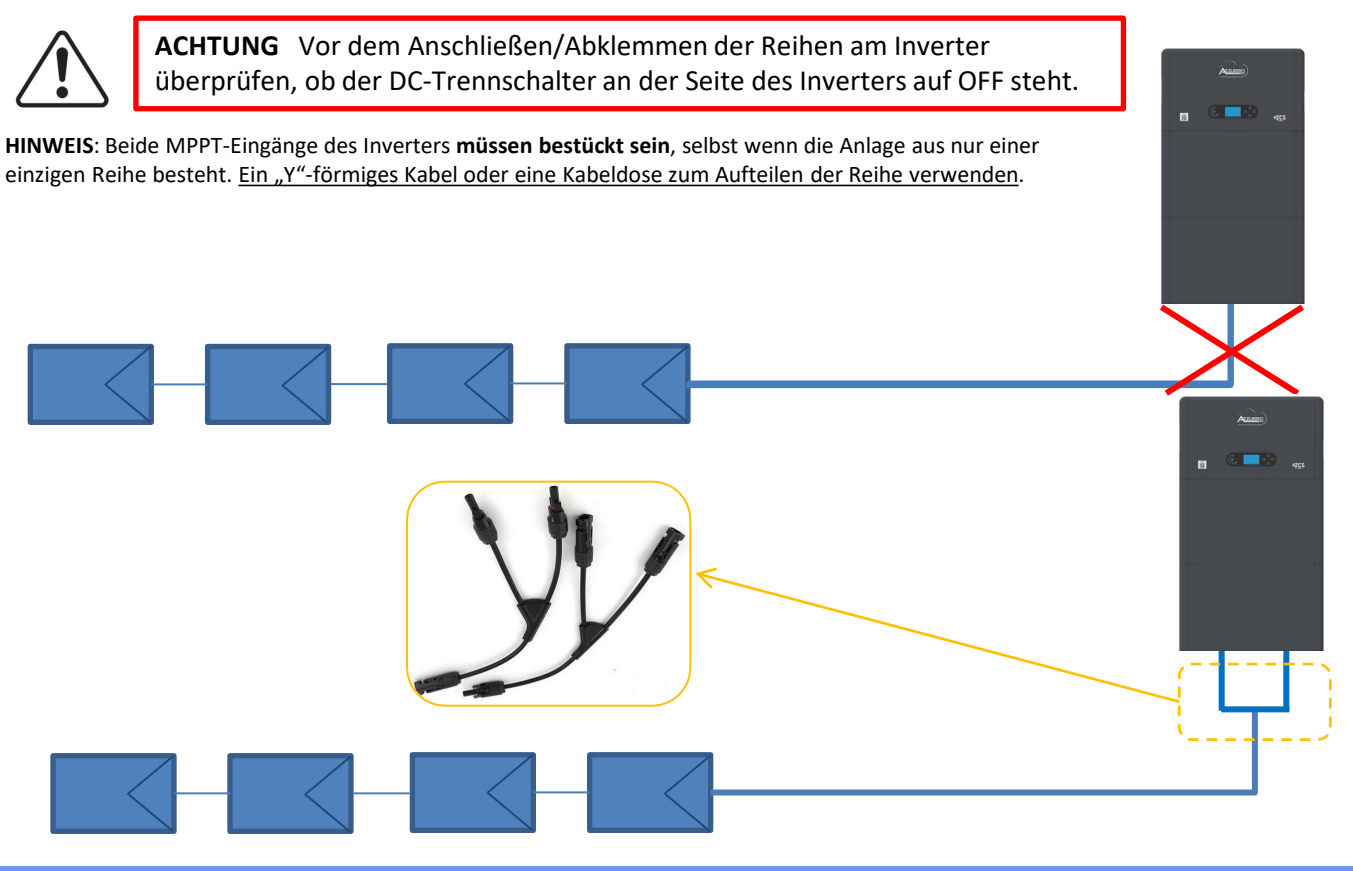

7. KOMMUNIKATIONSANSCHLUSS – COM-PORT

## Anschlüsse für den Modus Master/Slave:

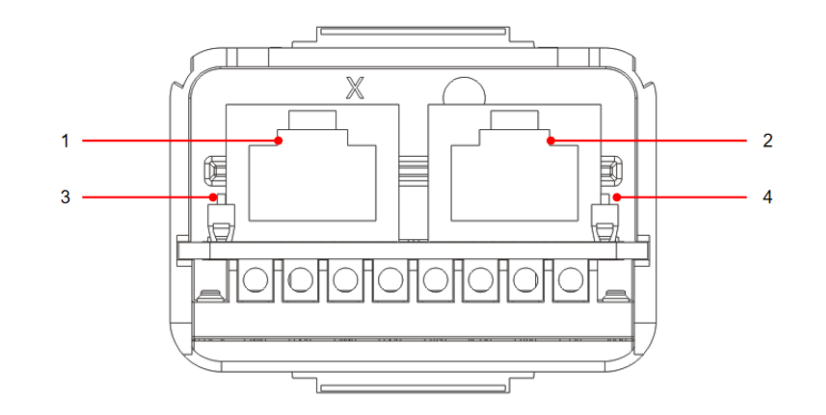

| Symbol | Definition               | Funktion                    | Hinweis                                                                                           |
|--------|--------------------------|-----------------------------|---------------------------------------------------------------------------------------------------|
| 1      | Link Port 1              | Ausgang paralleles Signal   | Port paralleles Signal (RJ 45)                                                                    |
| 2      | Link Port 0              | Eingang paralleles Signal   |                                                                                                   |
| 3      | DIP-Schalter Link Port 1 | Aktivieren und Deaktivieren | Der Selektor kann ON (Up-Dial)<br>und 1 (Off-Down-Dial) nehmen.<br>ON bedeutet aktiviertes Ziehen |
| 4      | DIP-Schalter Link Port 0 | des widerstands             | und 1 (Off) bedeutet<br>deaktiviertes Ziehen                                                      |

## Anschluss COM-Kommunikationsport:

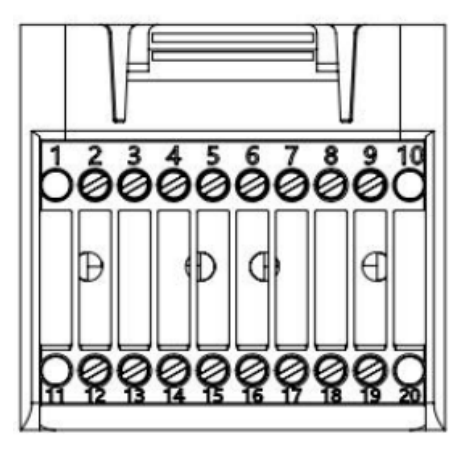

| PIN | Definition | Funktion                      | Bemerkung                                    |
|-----|------------|-------------------------------|----------------------------------------------|
| 1   | N/D        | N/D                           |                                              |
| 2   | UC-A       | Differenzialsignal RS485 A(+) | Überwechungssignel des Inverters 495         |
| 3   | UC-B       | Differenzialsignal RS485 B(-) | Ober wachungssignal des inverters 465        |
| 4   | EN+        | Differenzialsignal RS485 +    | Pattoriosignal 495                           |
| 5   | EN-        | Differenzialsignal RS485 -    | Batteriesignal 465                           |
| 6   | MET-A      | Differenzialsignal RS485 A(+) | Signal smarter 7ähler 185                    |
| 7   | MET-B      | Differenzialsignal RS485 B(-) |                                              |
| 8   |            | CAN-Daten mit hoher           |                                              |
|     | CAN-H      | Geschwindigkeit               | CAN Kommunikationssignal Pattorio            |
| 9   |            | CAN-Daten mit niedriger       | CAN-KOMMUNIKALIONSSIGNAL BALLENE             |
|     | CAN-L      | Geschwindigkeit               |                                              |
| 10  | N/D        | N/D                           |                                              |
| 11  | N/D        | N/D                           |                                              |
| 12  | GND        |                               |                                              |
| 13  | D1/5       |                               | (DRMS) Logikschnittstellen für Australien    |
| 14  | D4/8       | Signal der Logikschnittstelle | niedriger als der Standard (ASA777) Europa   |
| 15  | D2/6       | Signal del Logikschinttstelle | alloomain (50549) Doutschland (4105)         |
| 16  | D0         |                               | angement (50545), Deutschland (4105)         |
| 17  | D3/7       |                               |                                              |
| 18  |            | Positive Ausgangsklemme des   |                                              |
|     | CT+        | Stromtransformators           | Kommunikationssignal des Stromtransformators |
| 19  |            | Negativer Pol des Ausgangs    | (CT)                                         |
|     | CT-        | des Stromtransformators       |                                              |
| 20  | N/D        | N/D                           |                                              |

# Stromanschlüsse von bis zu 3 Batterien (1 Kanal):

1

2

3

- Die Erdungskabel wie auf der Abbildung angegeben anschließen.

- **(BAT +; BAT -)** des Kanals **BAT 1** des Inverters, die an **(B+,B-)** des **Batteriemoduls 1** parallel angeschlossen sind.

- (B+; B-) des Batteriemoduls 1, die an (B+,B-) des Batteriemoduls 2 parallel angeschlossen sind. - (B+; B-) des Batteriemoduls 2, die an (B+,B-) des Batteriemoduls 3 parallel angeschlossen sind.

Kommunikationsanschlüsse von bis zu 3 Batterien (1 Kanal):

- COM 1 des Inverters → Link Port IN von Batteriemodul 1.

- Link Port OUT des <u>Batteriemoduls 1</u> → Link Port IN des <u>Batteriemoduls 2</u>.

- Link Port OUT des <u>Batteriemoduls 2</u> → Link Port IN des <u>Batteriemoduls 3</u>.

- Den Klemmenwiderstand an Link Port OUT von Batteriemodul 3 einschieben.

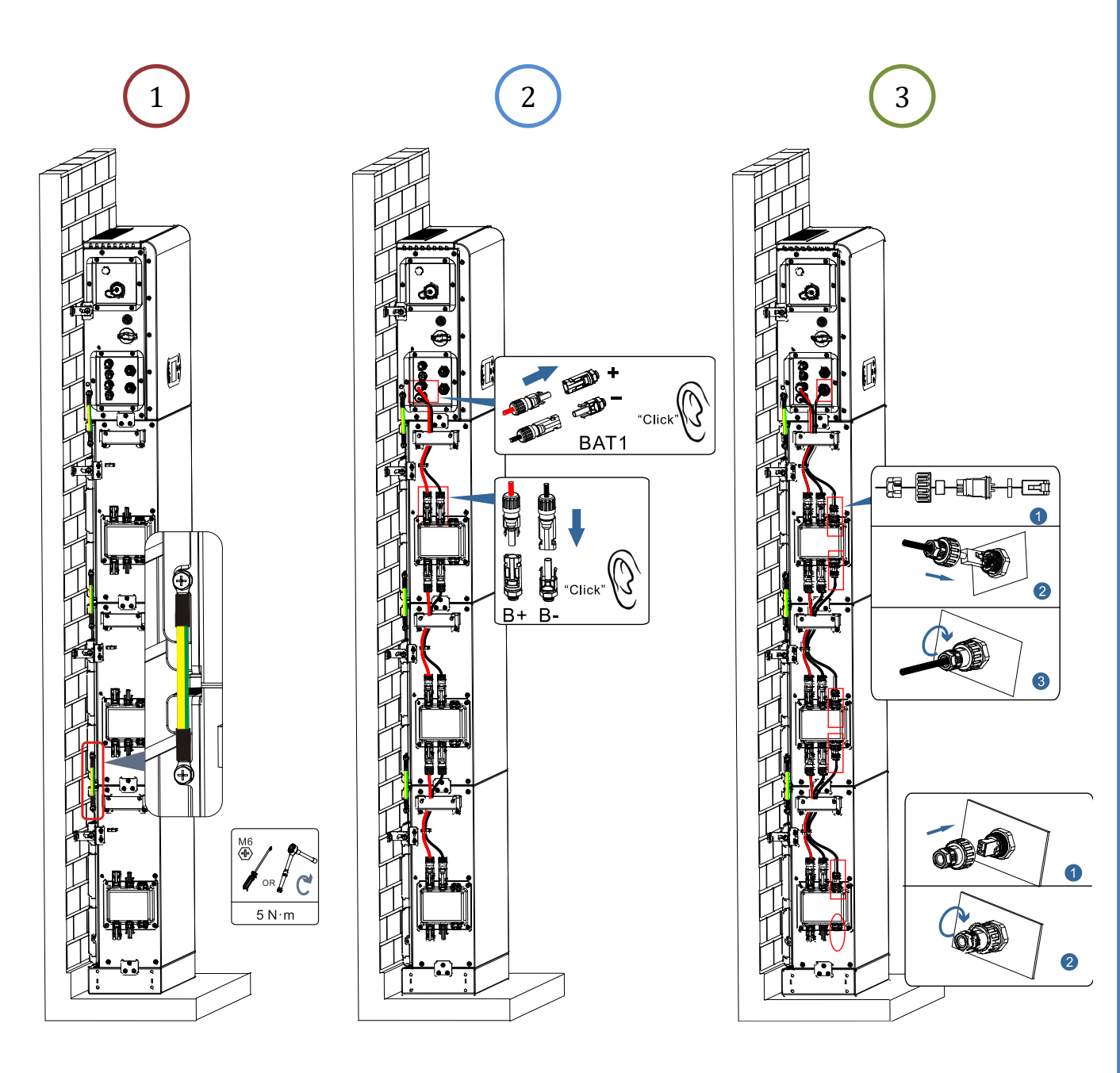

11

Im Fall von <u>4 Batterien</u> muss das Erweiterungskit, Code <u>ZZT-ZBT5K-EXT-KIT</u>, zugekauft werden.

# Stromanschlüsse von bis zu 4 Batterien (2 Kanäle):

1

2

3

- Die Erdungskabel wie auf der Abbildung angegeben anschließen.

- **(BAT +; BAT -)** des Kanals **BAT 1** des Inverters, die an **(B+,B-)** des **Batteriemoduls 1** parallel angeschlossen sind.

- (B+; B-) des Batteriemoduls 1, die an (B+,B-) des Batteriemoduls 2 parallel angeschlossen sind.

- (BAT +; BAT -) des Kanals BAT 2 des Inverters, die an (B+,B-) des Batteriemoduls 3 parallel angeschlossen sind.

- (B+; B-) des Batteriemoduls 3, die an (B+,B-) des Batteriemoduls 4 parallel angeschlossen sind.

Kommunikationsanschlüsse von bis zu 4 Batterien (2 Kanäle):

- COM 1 des Inverters → Link Port IN von Batteriemodul 1.
- Link Port OUT des <u>Batteriemoduls 1</u>  $\rightarrow$  Link Port IN des <u>Batteriemoduls 2</u>.

- Den Klemmenwiderstand an Link Port OUT von Batteriemodul 2 einschieben.

- COM 2 des Inverters → Link Port IN von Batteriemodul 3.

- Link Port OUT des Batteriemoduls 3 → Link Port IN des Batteriemoduls 4.

- Den Klemmenwiderstand an Link Port OUT von Batteriemodul 4 einschieben.

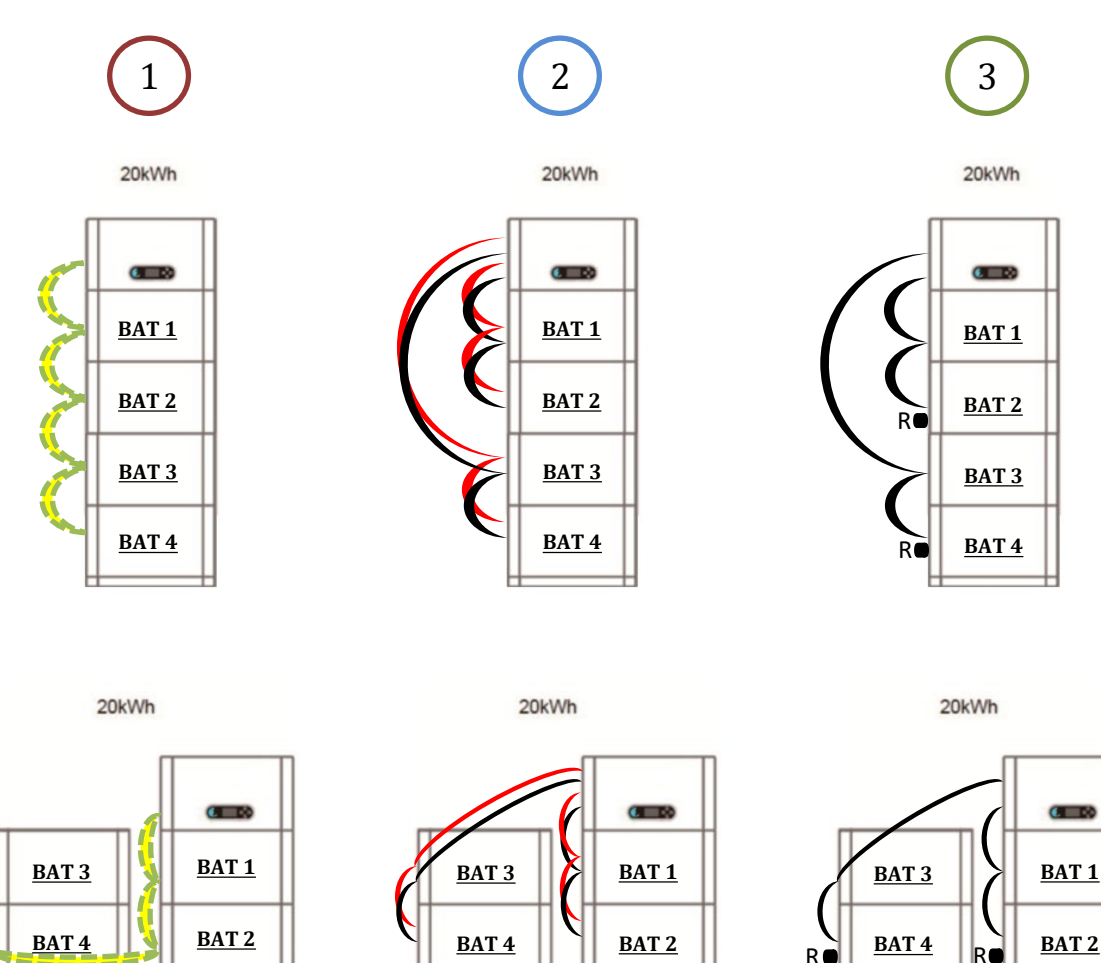

Hinweis: Sich vergewissern, dass die Kabel fest angeschlossen sind.

Wenn die Kapazität des Systems mehr als 15 kWh beträgt, werden die Batterien an Batterie-Eingangsschnittstelle des Inverters in zwei voneinander unabhängigen Gruppen angeschlossen.

Die Batteriekapazität variiert von 5 bis 20 kWh (im Fall von <u>4 Batterien</u> muss das Erweiterungskit, Code <u>ZZT-</u> <u>ZBT5K-EXT-KIT</u>, zugekauft werden).

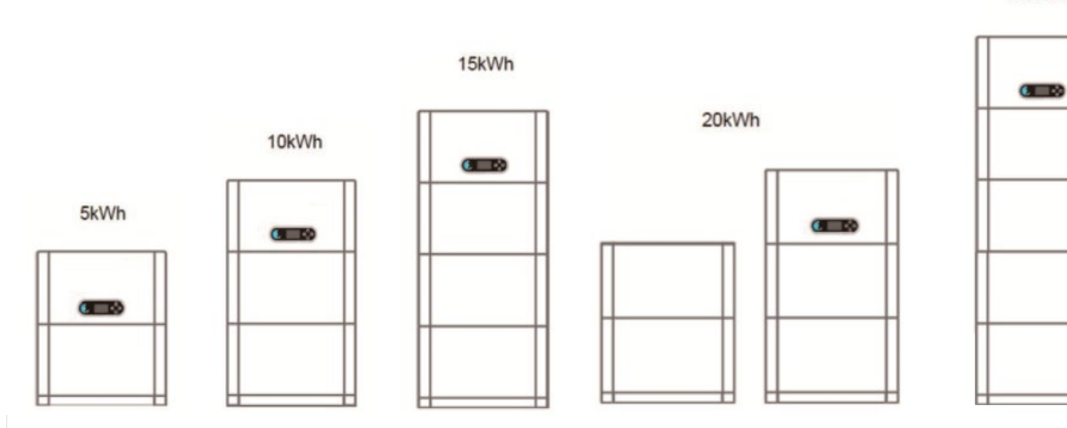

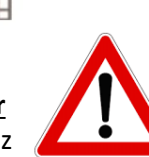

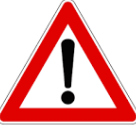

Wenn das System ausgeschaltet werden soll, die AC-SPANNUNG TRENNEN, indem der für diesen Zweck vorgesehene Schalter geöffnet wird. <u>Die Batterien NIE AUSSCHALTEN, bevor</u> <u>die AC-Spannung ausgeschaltet ist</u>, d.h. nie, während das Speichersystem mit dem AC-Netz verbunden ist.

#### 9.1 EINSTELLEN DER SOLARANLAGENKANÄLE

Dieses Modell des Inverters stellt die photovoltaischen Kanäle automatisch ein.

**Unabhängiger Modus:** Wenn die Zeichenfolgen unterschiedlich sind (z. B. auf zwei separaten Klappen installiert sind oder aus einer anderen Anzahl von Feldern bestehen), ist das Eingabemodell unabhängig.

Parallelmodus: Wenn die Zeichenfolgen parallel geschaltet sind.

# 9.2 EINSTELLEN DER BATTERIEKANÄLE

| Erweiterte Einstellungen $\rightarrow$ 0715 $\rightarrow$ Batterieparameter | <u>Erweiterte Einstellungen →0715 →</u>                        |
|-----------------------------------------------------------------------------|----------------------------------------------------------------|
|                                                                             | <u>Batterieparameter</u>                                       |
| - Anzahl Batterien:                                                         | - Anzahl Batterien:                                            |
| Gruppe 1 $\rightarrow$ (die Anzahl der installierten Batterien eingeben)    | Gruppe 1 $\rightarrow$ (die Anzahl der installierten Batterien |
| Gruppe 2 $\rightarrow$ 0                                                    | eingeben)                                                      |
|                                                                             | Gruppe 2 $\rightarrow$ (die Anzahl der installierten Batterien |
| - Batterie 1:                                                               | eingeben)                                                      |
| Entladetiefe: 80 %                                                          | - Batterie 1:                                                  |
|                                                                             | Entladetiefe: 80 %                                             |
|                                                                             | - Batterie 2:                                                  |
|                                                                             | Entladetiefe: 80 %                                             |

#### **10.1 MESSUNG DES AUSTAUSCHS MITTELS EINES CT**

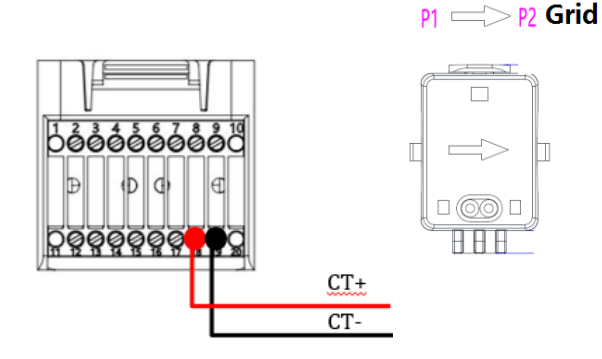

| PIN | Definition            |
|-----|-----------------------|
| 19  | CT-<br>(schwarz/gelb) |
| 18  | CT+ (rot)             |
|     |                       |

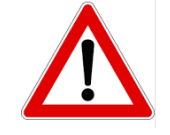

Für Entfernungen unter 50 m zwischen Inverter und CT verwenden

Den negativen und den positiven Pol des Sensors jeweils am Eingang 19 und 18 des COM-Steckverbinders anschließen

POSITIONIERUNG DES CT-SENSORS:

✓ <u>Er muss am Ausgang des Austauschzählers so positioniert sein</u>, dass er alle ein- und ausgehenden
 Stromflüsse ablesen kann, er muss alle eingehenden und ausgehenden Phasenkabel des Zählers umfassen.
 ✓ Die <u>Richtung des CT ist von der Installation unabhängig</u>, sie wird vom System beim ersten Einschalten erkannt, immer durch Tests überprüfen, ob die Messwerte korrekt sind

Verwenden Sie **ALS VERLÄNGERUNGSKABEL** ein **STP**-Kabel der Kategorie 6 mit 8 Polen, alle farbigen Pole (blau-orange-grün-braun) zum Verlängern des positiven Kabels des CT verwenden, und alle weiß/farbigen (weiß/blau-weiß/orange-weiß/grün-weiß/braun) zum Verlängern des negativen Kabels des CT.

Die Abschirmung muss an einer der beiden Seiten an die Erdung angeschlossen werden.

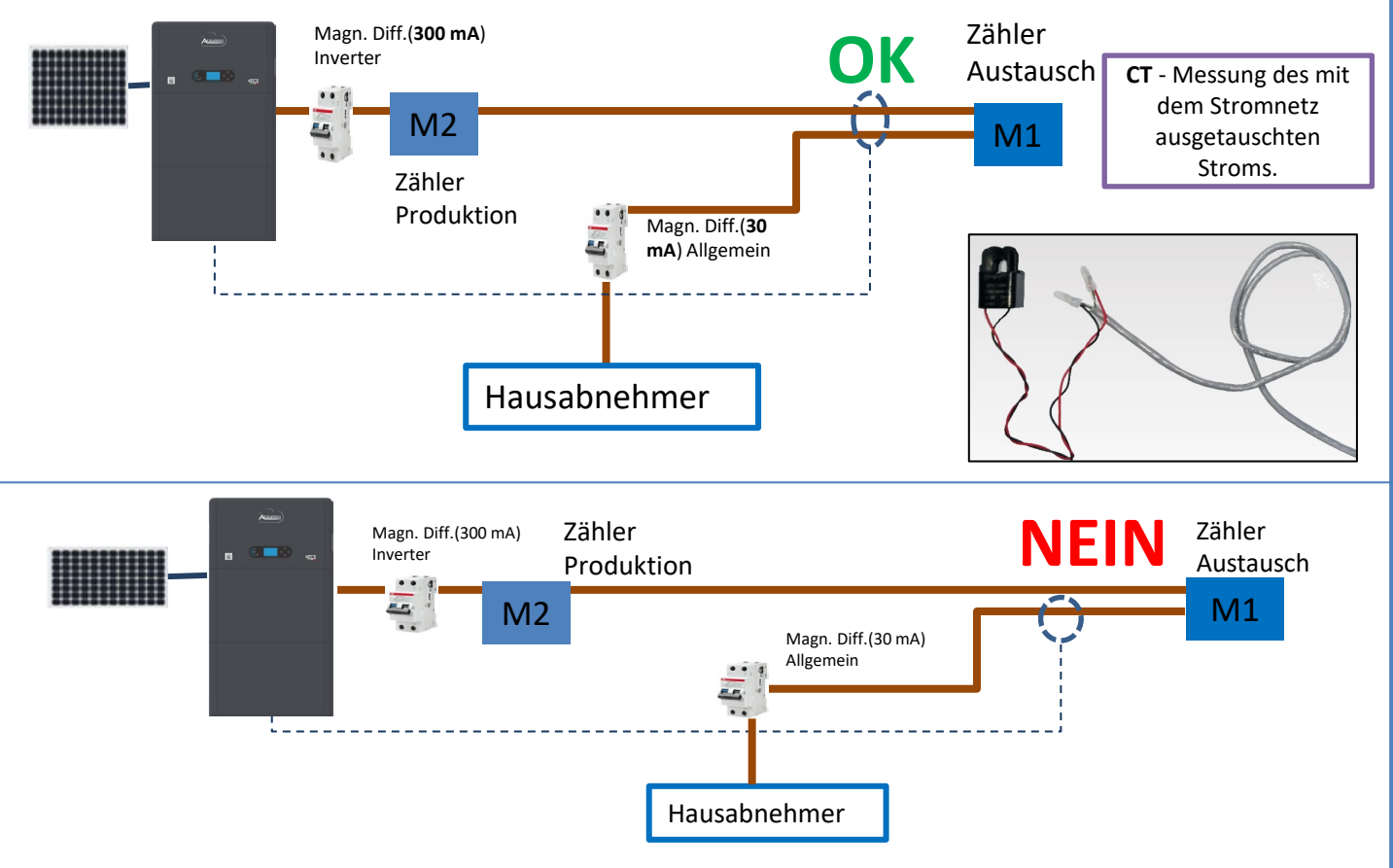

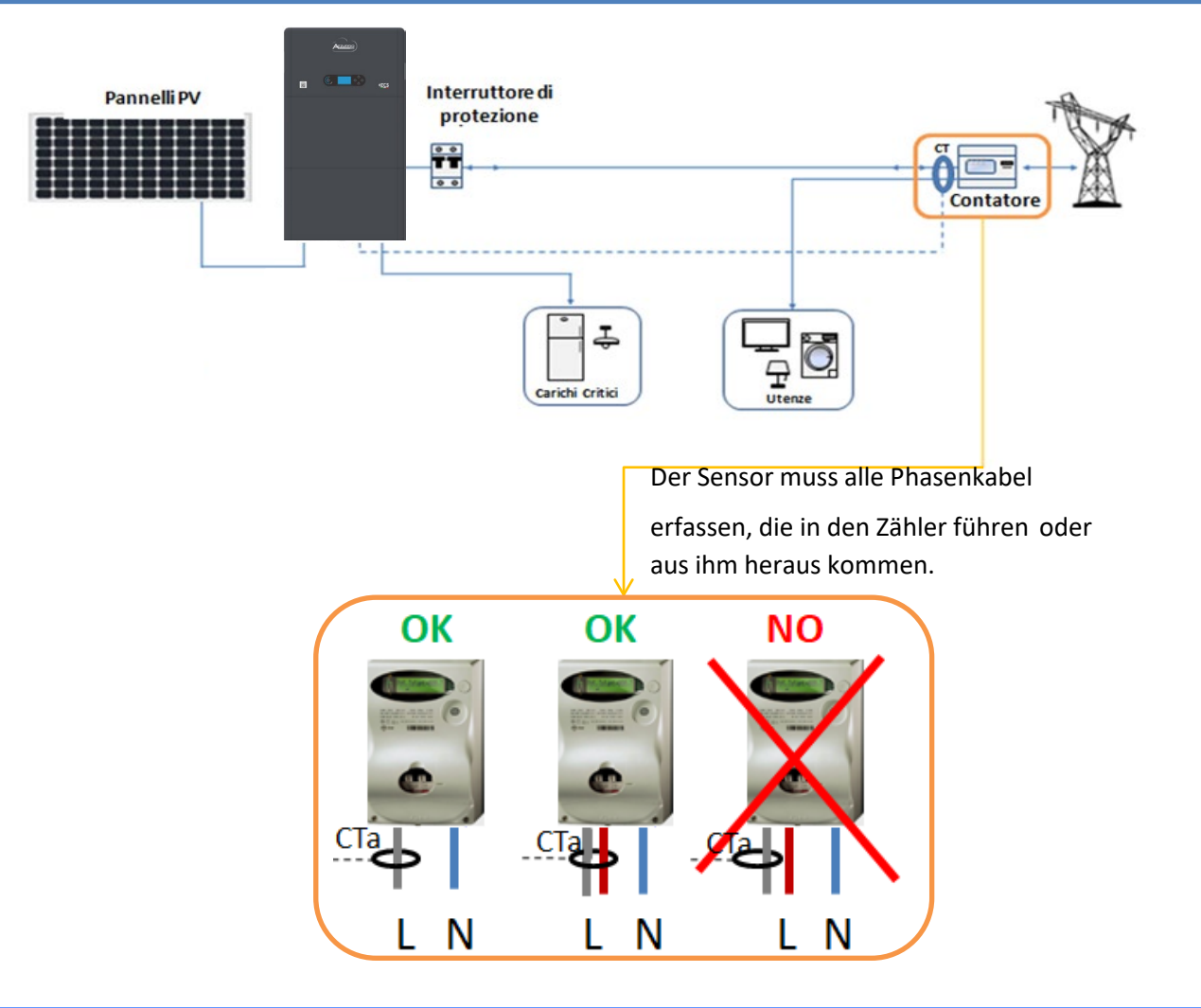

# 10.2 MESSUNG DES AUSTAUSCHS MITTELS EINES DDSU-MESSGERÄTS

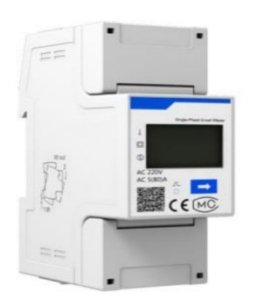

| PIN INVERTER | PIN MESSGERÄT | Hinweis                                |
|--------------|---------------|----------------------------------------|
| 6 —          | <b>→</b> 24   | Vommunikation des Austaussehmessgewäts |
| 7 —          | → 25          | Kommunikation des Austauschinessgerats |

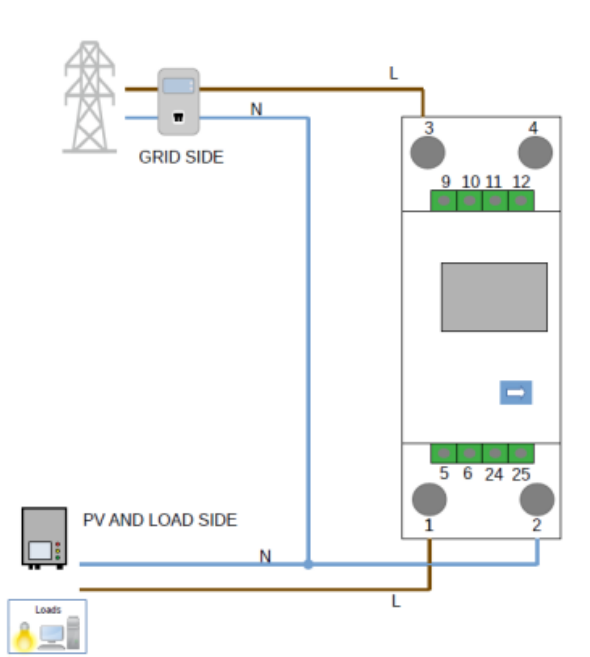

# Anschlüsse DDSU-Messgerät

1. Messgerät und Inverter über den seriellen Port RS485 verbinden.

Auf der Seite des Messgeräts ist dieser Port durch die PINs 24 und 25 gekennzeichnet.

Auf der Inverterseite wird der als "COM" gekennzeichnete Anschlussport verwendet, dieser verbindet die **PINs 6 und 7** 

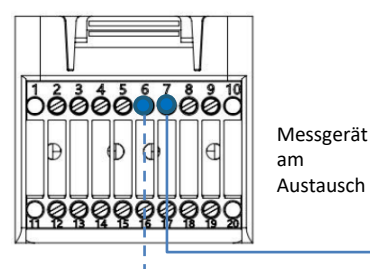

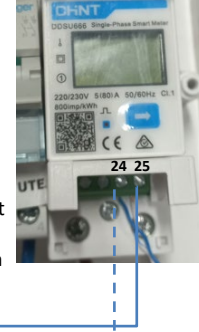

2. Das Messgerät im Modus "direkte Einschaltung" anschließen, im Einzelnen:

- ✓ Den PIN 2 des Messgeräts mit dem Nullleiterkabel (N) verbinden;
- Den PIN 3 jeweils mit der Phase in Richtung des Austauschzählers verbinden;
- Den PIN 1 mit der Phase in Richtung der Solaranlage und der Abnehmer verbinden.

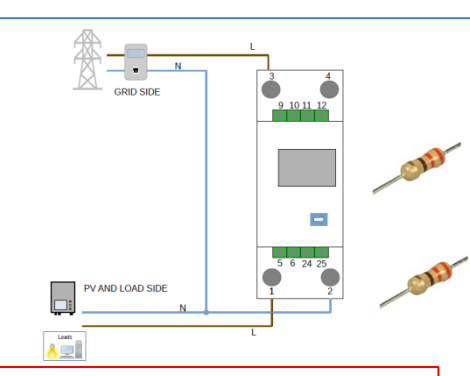

HINWEIS: Bei **Abständen** zwischen Messgerät und Hybridinverter von **mehr als 100 Metern** wird angeraten, entlang der Verkettung 485 zwei Widerstände zu 120 Ohm anzuschließen, den ersten am Inverter (zwischen PIN 6 und 7 des Inverter-COM), den zweiten direkt am Messgerät (PIN 24 und 25).

# 10.2.1 EINSTELLUNG DES DDSU-MESSGERÄTS AM AUSTAUSCH UND AM INVERTER

1. Durch Drücken des Schalters kontrollieren,

ob die Adresse des Messgeräts auf **001** eingestellt ist.

Auf dem Display können neben dem oben Beschriebenen folgende Werte angezeigt werden:

- ✓ Strom;
- Spannung;
- ✓ Leistungsfaktor;
- ✓ Leistung

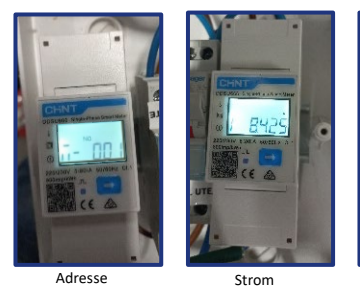

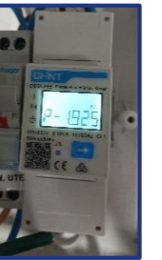

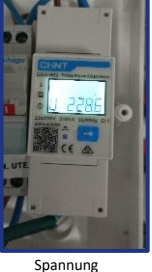

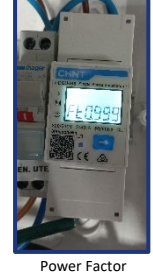

Leistung

Power Factor (Leistungsfak tor)

2. Zum Konfigurieren der Ablesung des Messgeräts am Inverter auf das Display des Inverters zugreifen (wie auf den Abbildungen gezeigt):

- 1. Erste Taste links am Inverter;
- 2. Erweiterte Einstellungen;
- 3. Das Passwort "0715 eingeben";
- 4. PCC-Messgerät einstellen;
- 5. Aktivieren;
- 6. Ok.

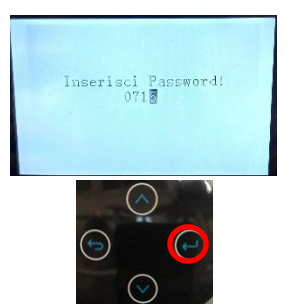

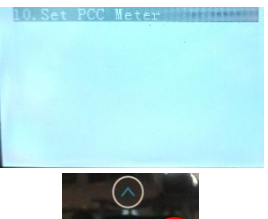

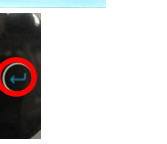

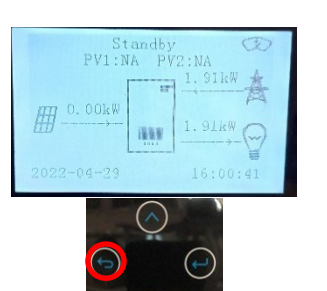

PCC Meter

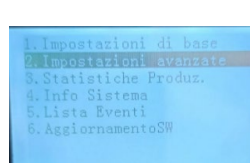

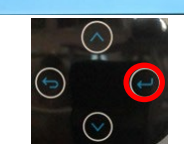

|--|--|--|--|--|--|

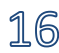

#### 10.2. 2 MESSUNG DER EXTERNEN PRODUKTION MITTELS EINES DDSU-MESSGERÄTS

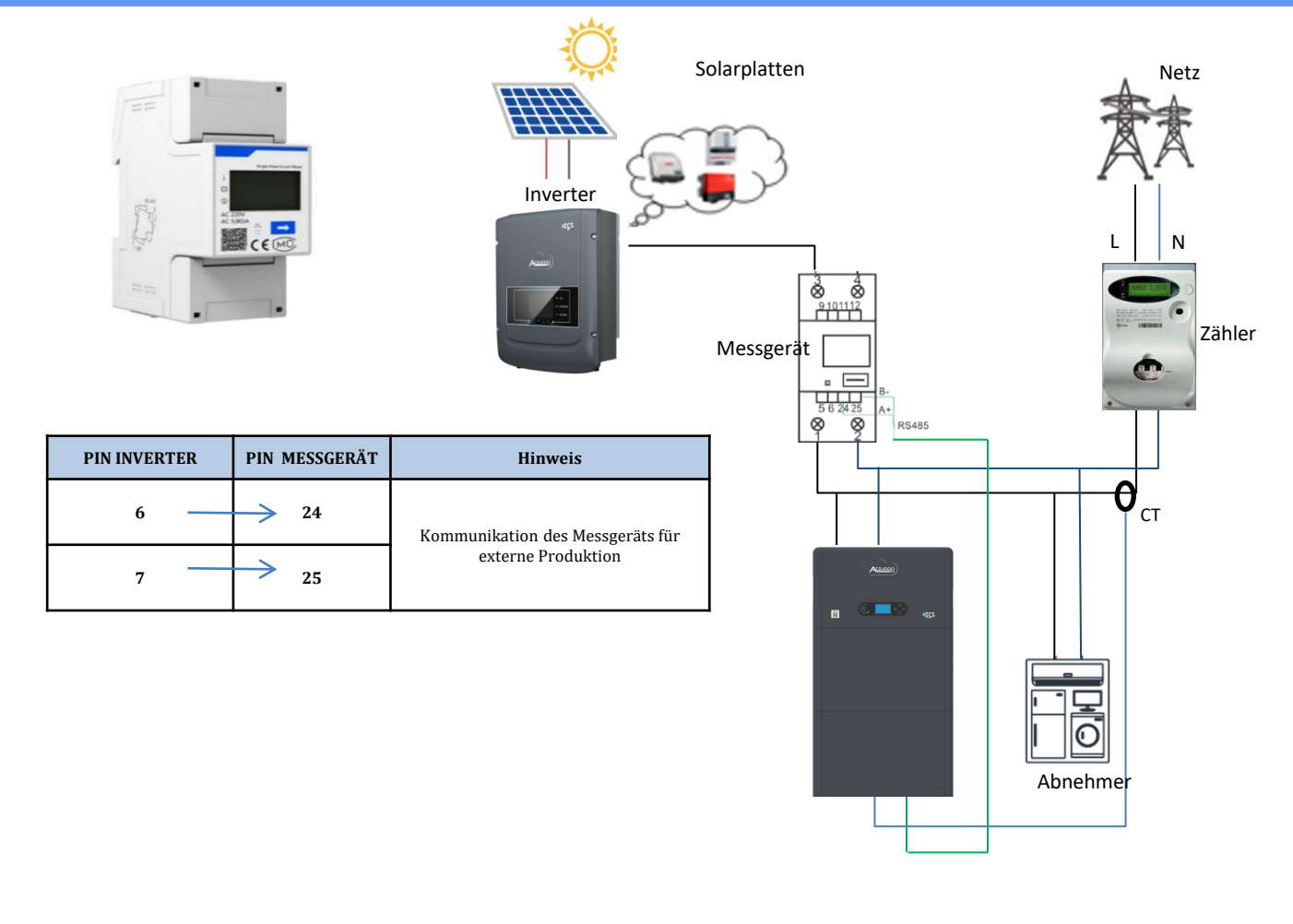

# Anschlüsse DDSU-Messgerät

1. Messgerät und Inverter über den seriellen Port RS485 verbinden.

Auf der Seite des Messgeräts ist dieser Port durch die **PIN 24 und 25 identifiziert.** 

Auf der Inverterseite den COM-Port verwenden und PIN 6 und 7 anschließen

2. Das Messgerät im Modus "direkte Einschaltung" anschließen, im Einzelnen:

- ✓ Den PIN 2 des Messgeräts mit dem Nullleiterkabel (N) verbinden;
- Den PIN 3 jeweils mit der Phase in Richtung externe Produktion verbinden;
- Den PIN 1 mit der Phase in Richtung der neuen Solaranlage und der Abnehmer verbinden.

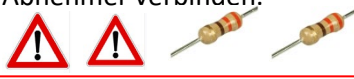

HINWEIS: Bei **Entfernungen** zwischen Messgerät und Hybridinverter von mehr **als 100 Metern** wird angeraten; entlang der Verkettung 485 zwei Widerstände zu 120 Ohm anzuschließen, den ersten am Inverter (zwischen den PINs 6 und 7 des COM am Inverter), den zweiten direkt am Messgerät (PIN 24 und 25).

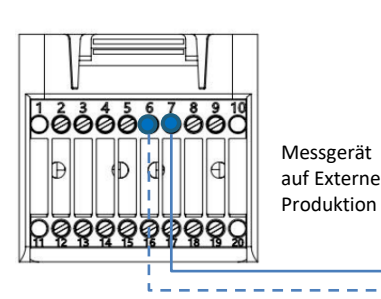

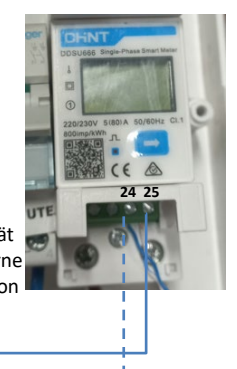

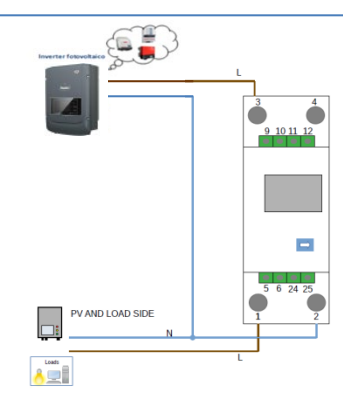

1.1 Durch Drücken des Schalters kontrollieren,
 ob die Adresse des Messgeräts auf 002 eingestellt ist.
 Auf dem Display können neben dem oben Beschriebenen folgende Werte angezeigt werden:

- ✓ Strom;
- ✓ Spannung;
- ✓ Leistungsfaktor;
- ✓ Leistung

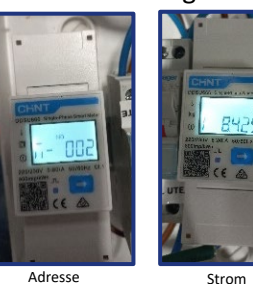

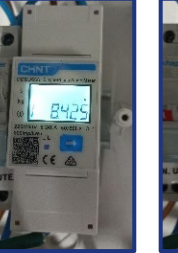

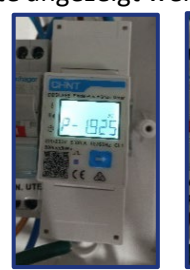

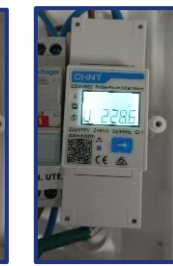

Spannung

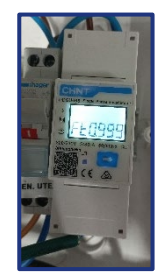

Sti

Leistung

Power Factor (Leistungsfak tor)

#### 1.2 Einstellen der Adresse des Produktionsmessgeräts:

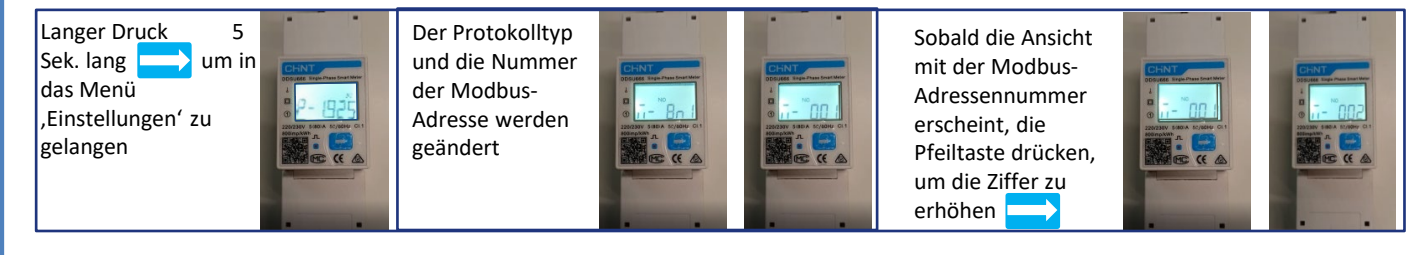

# 2. Für die Einstellung des Messgeräts auf die externe Produktion sind keine Konfigurationen notwendig.

# 10.2.4 KONFIGURATION VON DDSU-AUSTAUSCHMESSGERÄT UND DDSU-PRODUKTIONSMESSGERÄT

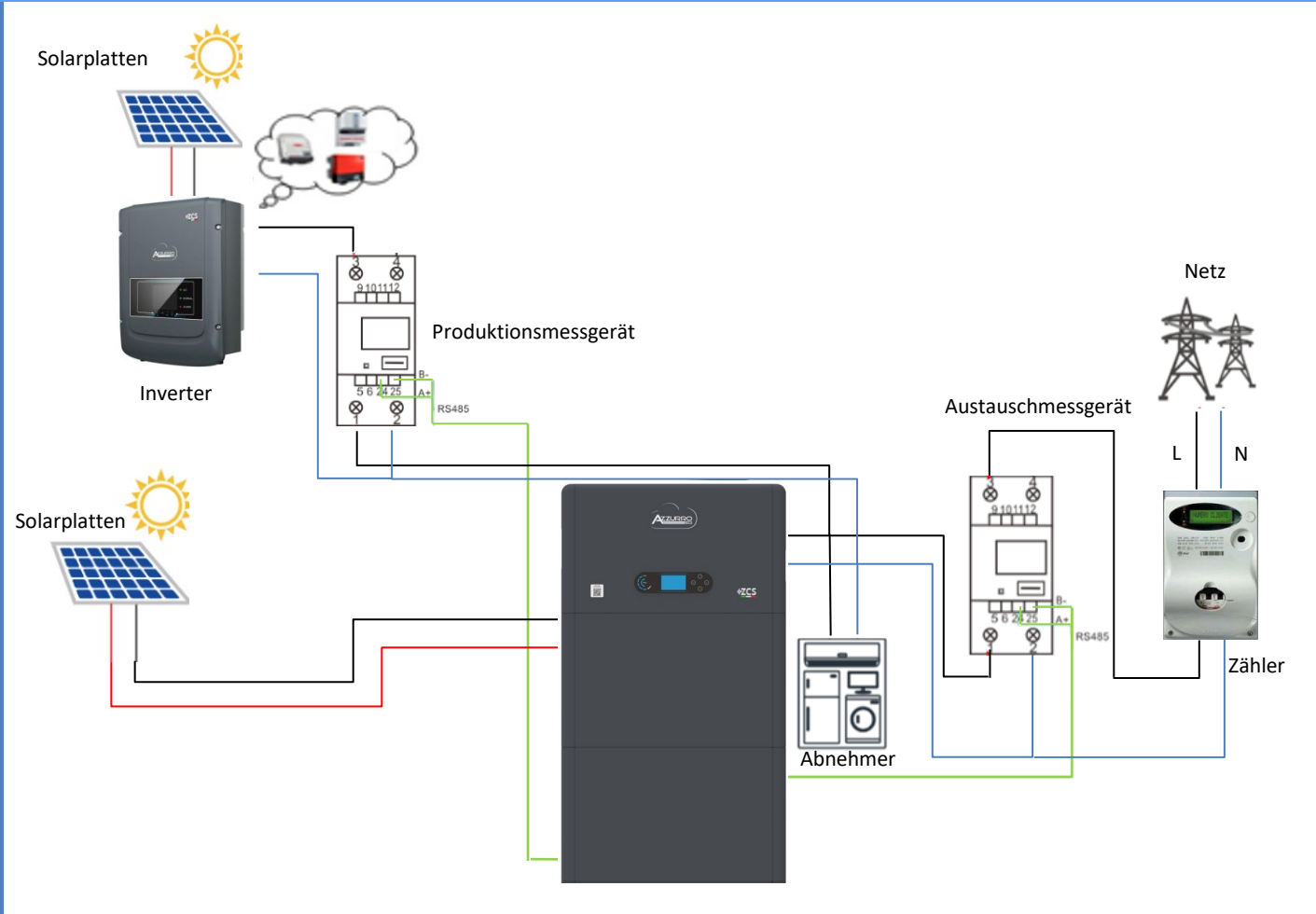

# **10.2.5 ÜBERPRÜFUNG DER KORREKTEN ABLESUNG DES DDSU-MESSGERÄTS**

Zum Überprüfen der korrekten Ablesung des **Messgeräts am Austausch** muss sichergestellt werden, dass der Hybridinverter und jedwede andere Quelle einer Solarstromerzeugung ausgeschaltet sind. Abnehmer mit einer Leistung über 1kW einschalten.

Sich vor das Messgerät begeben und die Tasten

- " betätigen, um die Punkte zu durchlaufen. Folgendes muss überprüft werden:
- Ob die Leistung P
  - •über 1 kW beträgt.
  - •Ob der Wert entsprechend dem häuslichen Verbrauch ist.
  - •Das Zeichen vor jedem Wert negativ (-) ist.

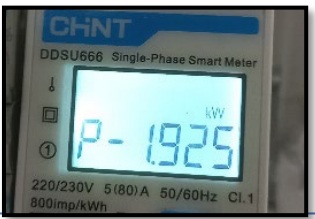

Falls Messgeräte zum Ablesen der Solarstromerzeugung bereits vorhanden sind, müssen die oben genannten Vorgänge wiederholt werden:

- 1. Das Vorzeichen der Leistungen muss für P diesmal positiv sein.
- Den Hybridinverter einschalten und den PV-Schalter an der DC-Seite auf Aus lassen, überprüfen, ob der Gesamtleistungswert Pt der externen Solaranlage dem Wert entspricht, der auf dem Display des Inverters angezeigt wird.

# **10.3 ABLESUNG MITTELS DTSU-MESSGERÄT**

#### Eindrahtiges Schema Hybridinverter, Modus Ablesung mit Messgerät nur am Austausch

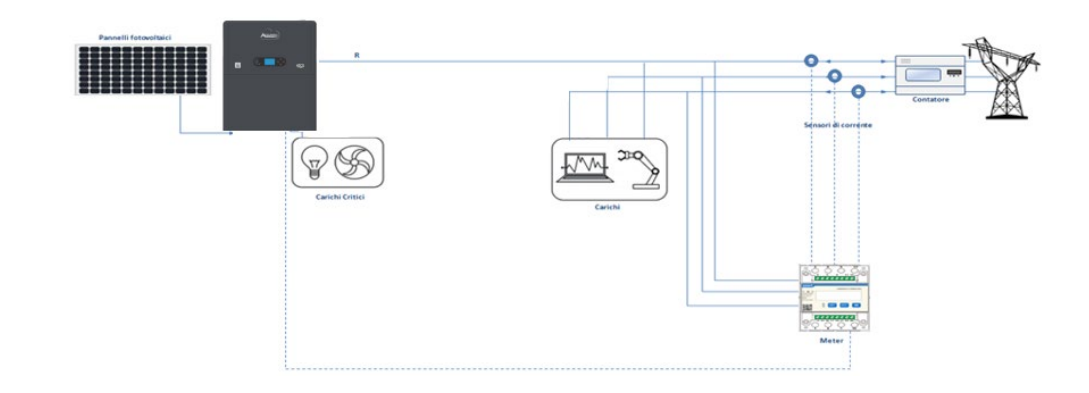

Eindrahtiges Schema Hybridinverter, Modus Ablesung mit Messgerät am Austausch und an externer Produktion

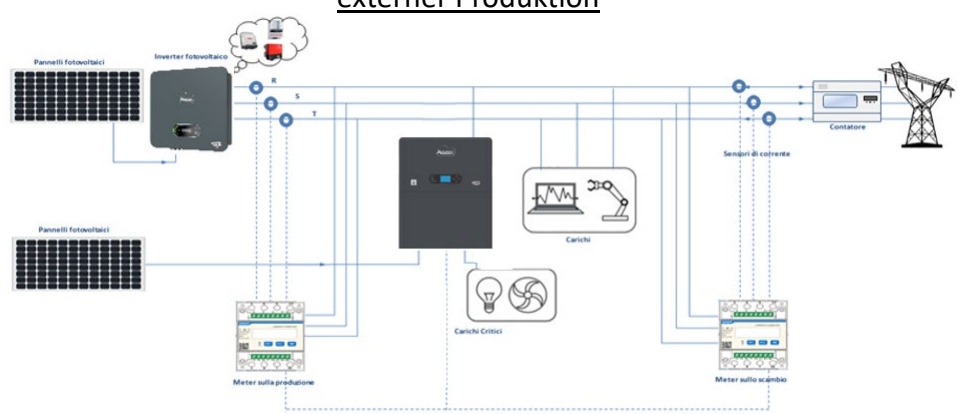

# Anschlüsse DTSU-Messgerät – mit COM-Port

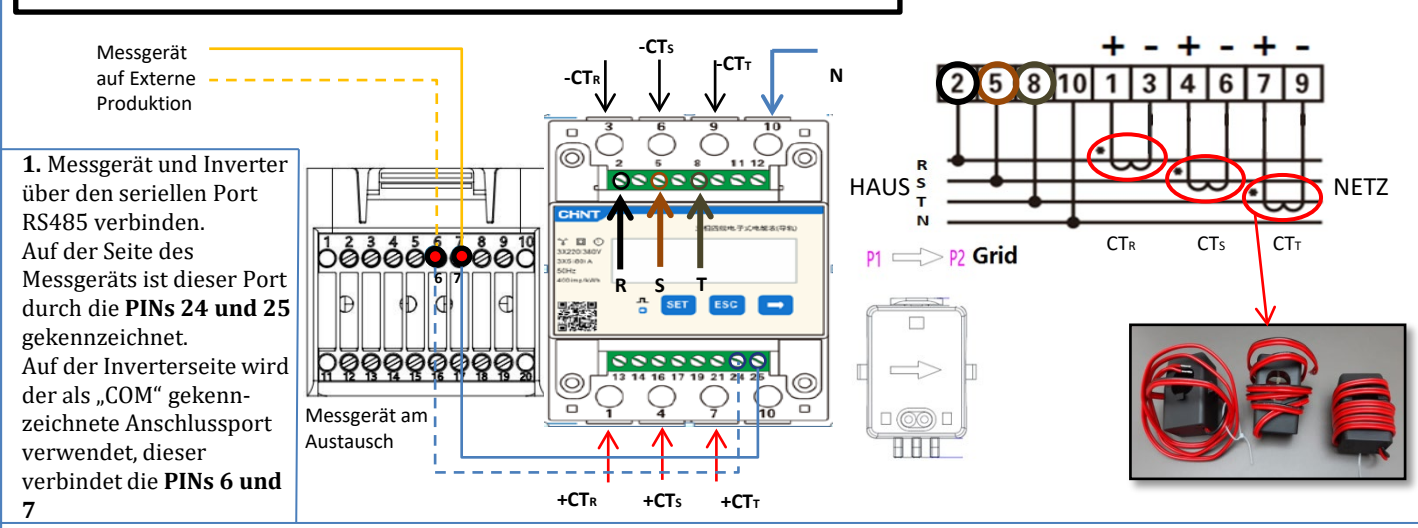

2. Den PIN 10 des Messgeräts mit dem Nullleiterkabel (N) verbinden, die PINs 2, 5 und 8 jeweils an die Phasen R, S und T anschließen. CT-Anschlüsse: Die Klemmen des an der **Phase R** angebrachten Sensors müssen mit **PIN 1** (roter Draht) und **PIN 3** (schwarzer Draht) verbunden sein.

Die Klemmen des an der **Phase S** angebrachten Sensors müssen mit **PIN 4** (roter Draht) und **PIN 6** (schwarzer Draht) verbunden sein. Die Klemmen des an der **Phase T** angebrachten Sensors müssen mit PIN 7 (roter Draht) und **PIN 9** (schwarzer Draht) verbunden sein. Die Sensoren positionieren, wobei auf die Angabe auf dem Sensor selbst (Pfeil zum Netz gerichtet) zu achten ist.

ACHTUNG: Die CT erst an die Phasen anschließen, nachdem diese an das Messgerät angeschlossen wurden.

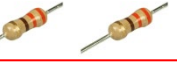

<u>/!</u>

HINWEIS: Bei **Abständen** zwischen Messgerät und Hybridinverter von **mehr als 100 Metern** wird angeraten, entlang der Verkettung 485 zwei Widerstände zu 120 Ohm anzuschließen, den ersten am Inverter (zwischen PIN 6 und 7 des Inverter-COM), den zweiten direkt am Messgerät (PIN 24 und 25).

| PIN INVERTER | PIN MESSGERÄT | Hinweis                      |
|--------------|---------------|------------------------------|
| 6            | → 24          | Vammunikation das Massassäta |
| 7            | → 25          | Kommunikation des Messgerats |

# EINSTELLEN DES DTSU-MESSGERÄTS AM AUSTAUSCH UND AM INVERTER

1. Durch Drücken des Schalters kontrollieren,

ob die Adresse des Messgeräts auf **001** eingestellt ist. Auf dem Display können neben dem oben

Beschriebenen folgende Werte angezeigt werden:

- ✓ Strom;
- ✓ Spannung;
- ✓ Leistungsfaktor;
- ✓ Leistung

2. Zum Konfigurieren der Ablesung des Messgeräts am Inverter auf das Display des Inverters zugreifen (wie auf den Abbildungen gezeigt):

- 1. Erste Taste links am Inverter;
- 2. Erweiterte Einstellungen;
- 3. Das Passwort "0715 eingeben";
- 4. PCC-Messgerät einstellen;
- 5. Aktivieren;
- 6. Ok.

#### **10.3.1 EINSTELLEN DES DTSU-MESSGERÄTS**

Zum Konfigurieren der Vorrichtung auf den Modus Ablesung am Austausch ist es notwendig; in das Menü der Einstellungen zu gehen; wie nachstehend angegeben:
SET drücken, es erscheint die Aufschrift CODE
Erneut SET drücken
Die Zahl "701" eintippen:
1. In der ersten Ansicht, in welcher die Zahl "600" erscheint, die Taste "→" einmal drücken, um die Zahl "601" zu schreiben.
2. SET zweimal drücken, um den Cursor nach links zu verschieben und "601" hervorheben;
3. Noch einmal die Taste "→" drücken, um die Zahl "701" zu schreiben.

Hinweis: Im Fall eines Fehlers "ESC" drücken und dann erneut "SET", um den erforderlichen Code noch einmal einzugeben.

•Durch Drücken von **SET** bestätigen, um zum Menü der Einstellungen zurückzukehren.

•Dann in die nachfolgenden Menüs gehen und die angegebenen Parameter einstellen:

- **1. CT**:
  - **a. SET** drücken, um in das Menü zu gehen.
  - b. "40" eingeben:
  - a. Auf der ersten Ansicht, auf der die Zahl "1" erscheint, die Taste "→" mehrmals drücken, um die Zahl "10" zu schreiben.
  - b. SET einmal drücken, um den Cursor nach links zu verschieben und "10" hervorheben.
  - c. Die Taste " $\rightarrow$ " mehrmals drücken, um die Zahl "40" zu schreiben.
  - d. Zum Bestätigen "ESC" drücken und dann " $\rightarrow$ ", um die nächste Einstellung zu durchlaufen.

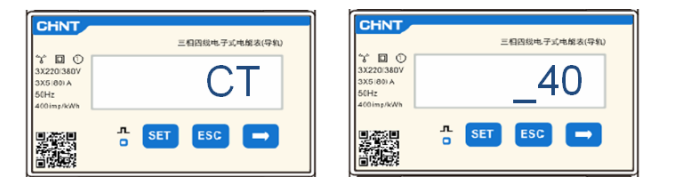

Hinweis: Im Fall von anderen als den mitgelieferten CT-Sonden das richtige Transformationsverhältnis eingeben.

**Hinweis:** Im Fall eines Fehlers "SET" drücken, bis die Ziffer für die Tausender hervorgehoben ist; dann " $\rightarrow$ " drücken, bis nur die Zahl "1" erscheint; An diesem Punkt den oben beschriebenen Vorgang wiederholen.

CHNT

2. ADDRESS:

1.

2.

- a. SET drücken, um in das Menü zu gehen.:
- b. Bei Messgerät am Austausch "01" lassen
- c. "02" schreiben (indem man auf der Ansicht "01" einmal "→" drückt). Bei der Adresse 02 weist der Inverter als Stromstärken bezüglich der Produktion die vom Messgerät gesendeten Daten zu. Es können bis zu einer Höchstanzahl von 3 Messgeräten für die Produktion eingestellt werden (Adressen 02 03 04).

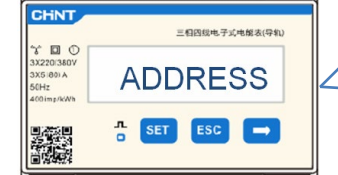

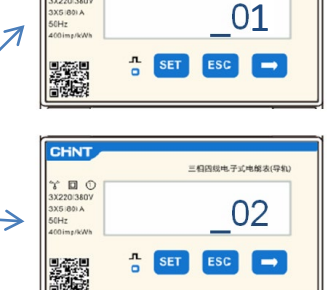

三相因线电子式电能表(导机)

Messgerät an der

Produktion

Messgerät am Austausch

d. Zum Bestätigen "ESC" drücken.

#### 10.3.2 ÜBERPRÜFUNG DER KORREKTEN ABLESUNG DES DTSU-MESSGERÄTS

Zum Überprüfen der korrekten Ablesung des Messgeräts am Austausch muss sichergestellt werden, dass der Hybridinverter und jedwede andere Quelle einer Solarstromerzeugung ausgeschaltet sind.

Abnehmer mit einer Leistung von mehr als 1 kW für jede der drei Phasen der Anlage einschalten.

Sich vor das Messgerät begeben und mit den Tasten "→" für den Wechsel zwischen den Menüpunkten und "ESC" zum Zurückkehren kann dann Folgendes überprüft werden:

 Ob die Werte des Power Factors für jede Phase Fa, Fb und

 Fc (Phasenverschiebung zwischen Spannung und

 Stromstärke) zwischen 0,8 - 1,0 liegen. Falls der Wert

 darunter liegt, muss der Sensor an einer der anderen

 beiden Phasen verschoben werden, bis dieser Wert

 zwischen 0,8-1,0 liegt.

 Die Leistungen Pa, Pb und Pc sollen folgend sein:

 •über 1 kW beträgt.

 •Ob der Wert entsprechend dem häuslichen

 Verbrauch ist.

 •Das Zeichen vor jedem Wert negativ (-) ist.

 Im Fall eines positiven Vorzeichens die Richtung des

 betreffenden Torus umkehren.

Falls Messgeräte zum Ablesen der Solarstromerzeugung bereits vorhanden sind, müssen die oben genannten Vorgänge wiederholt werden:

- 1. Überprüfung des Power Factors (Leistungsfaktor) wie im obigen Fall beschrieben
- 2. Das Vorzeichen der Leistungen muss für Pa, Pb und Pc diesmal positiv sein.
- 3. Den Hybridinverter einschalten, überprüfen, ob der Gesamtleistungswert Pt der Solaranlage dem Wert entspricht, der auf dem Display des Inverters angezeigt wird.

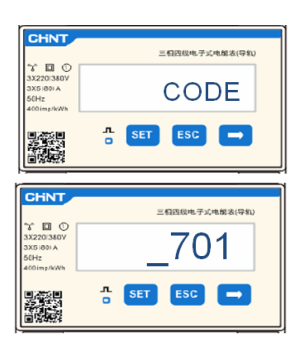

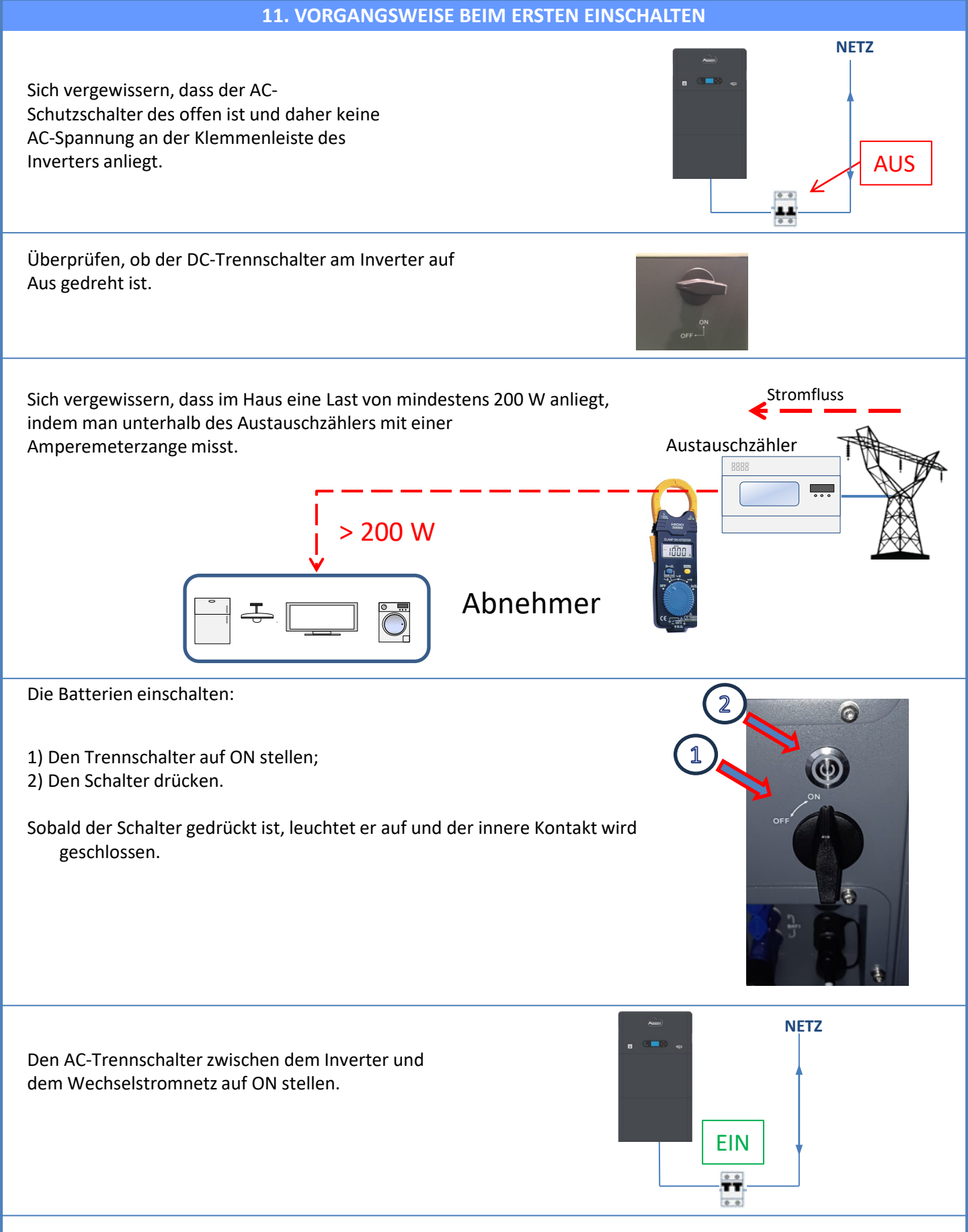

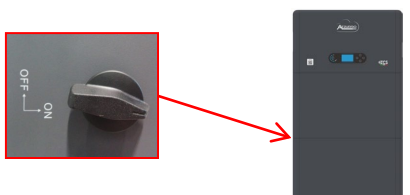

Zum Einschalten der DC-Spannung am Hybridinverter den Trennschalter auf AN drehen.

22

#### **12. ERSTE KONFIGURATION**

WICHTIG: Falls eine Aktualisierung oder Einstellungen des richtigen Ländercodes notwendig sein sollten, sind ein PC und ein USB-Stick notwendig.

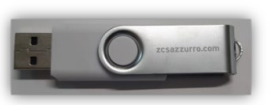

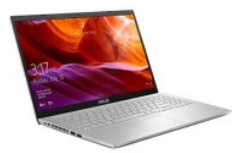

| Parameter                                            | Hinweis                                                                                                    |
|------------------------------------------------------|----------------------------------------------------------------------------------------------------|
| 1. Sprachenoptionen                                  | Die voreingestellte Spracheneinstellung ist Englisch.                                                                                                    |
| *2. Einstellung und Bestätigung der<br>Systemuhrzeit | Bei Verbindung zum Host-Computer wie der App des Kollektors, oder bei<br>mobilen Geräten sollte die Uhrzeit auf die lokale Uhrzeit kalibriert<br>worden sein.                                                                              |
| **3. Import von Sicherheitsparametern                | Es ist notwendig, die Datei der Sicherheitsparameter (die ihren Namen<br>von der Bezeichnung des betreffenden Landes für Sicherheit hat) auf der<br>Webseite zu finden, sie auf den USB-Stick herunter zu laden und sie zu<br>importieren. |
| ***4. Einstellen der Parameter der<br>Batterie       | Die voreingestellten Werte können je nach der Konfiguration des<br>Eingangskanals angezeigt werden.                                                                                                    |
| 5. Die Konfiguration ist abgeschlossen               |                                                                                                    |

#### \*2. Import und Bestätigung der Systemuhrzeit

1.Grund-

2. Datum und Uhrzeit

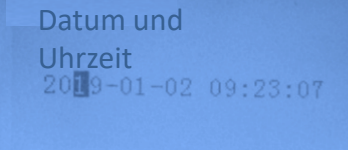

\*\*3. Import von Sicherheitsparametern (Ländercode)

|       | 1. Grundeinstellungen |                                         |                  |         |     |                 |                |              |       |
|-------|-----------------------|-----------------------------------------|------------------|---------|-----|-----------------|----------------|--------------|-------|
|       |                       |                                         |                  |         |     |                 | 3. Sicherh     | eitsparar    | neter |
| Cor   | le                    |                                         | Region           | Code    |     | Be              | agion          |              |       |
|       | 000                   |                                         | VDE4105          | cou     | 000 | 645             | EN50438        |              |       |
|       | 001                   |                                         | BDEW             | 018     | 001 | EU              | EN50549        |              |       |
|       |                       | -                                       | UR Rodad         | 1       | 002 | 1               | EU-EN50549-HV  |              |       |
| 000   | 002                   | Germany                                 | VDE0126          | 019     | 000 | IEC EN61727     |                |              |       |
|       | 003                   |                                         | VDE4105-HV       | 020     | 000 | Korea           | Korea          |              |       |
|       | 004                   |                                         | BDEW-HV          | 020     | 001 | norea           | Korea-DASS     |              |       |
|       | 000                   |                                         | CEI-021 Internal | 021     | 000 | Sweden          |                |              |       |
|       | 001                   |                                         | CEI-016 Italia   |         | 000 |                 | EU General     |              |       |
| 001   |                       | Italia                                  |                  | 022     | 001 | Europe General  | EU General-MV  |              |       |
|       | 002                   |                                         | CEI-021 External |         | 002 |                 | EU General-HV  |              |       |
|       | 003                   |                                         | CEI-021 In Areti | 024     | 000 | Cyprus          | Cyprus         |              |       |
|       | 004                   |                                         | CEI-021INHV      | 025     | 000 | India           | India MV       |              |       |
| 002   | 000                   |                                         | Australia        | 020     | 002 | india           | India-HV       |              |       |
| 002   | 008                   |                                         | Australia.R      |         | 000 |                 | PHI            |              |       |
|       |                       | Australia                               |                  | 026     | 001 | Philippines     | PHI-MV         |              |       |
|       | 009                   |                                         | Australia-C      |         | 000 |                 | New Zealand    |              |       |
|       | 000                   |                                         | ESP-RD1699       | 027     | 001 | New Zealand     | New Zealand-MV |              |       |
|       | 001                   |                                         | RD1699-HV        | 1       | 002 | 1               | New Zealand-HV |              |       |
| 003   | 002                   | Spain.                                  | NTS              |         | 000 |                 | Brazil         |              |       |
|       | 003                   |                                         | UNE217002+RD647  |         | 001 | ]               | Brazil-LV      |              |       |
|       | 004                   |                                         | Spian Island     | 028     | 002 | Brazil          | Brazil-230     |              |       |
| 004   | 000                   | Turkey                                  | Turkey           |         | 003 |                 | Brazil-254     |              |       |
| 005   | 000                   | Denmark                                 | Denmark          |         | 004 |                 | Brazil-288     |              |       |
|       | 001                   | -                                       | DK-TR322         |         | 000 | -1 1            | SK-VDS         |              |       |
| 006   | 000                   | Greece                                  | GR-Continent     | 029     | 001 | Slovakia        | SK-SSE         |              |       |
|       | 001                   |                                         | GR-Island        |         | 002 |                 | SK-ZSD         |              |       |
| 007   | 000                   | Notherland                              | Nethenland MV    | 030     | 000 |                 |                |              |       |
| 007   | 002                   | 000000000000000000000000000000000000000 | Netherland-HV    | 033     | 000 | Ukraine         |                |              |       |
|       | 000                   | - • •                                   | Belgium          |         | 000 |                 | Norway         |              |       |
| 008   | 001                   | Belgium                                 | Belgium-HV       | 034     | 001 | Norway          | Norway-LV      |              | HI    |
| 0.00  | 000                   |                                         | G99              | 035     | 000 | Mexico          | Mexico-LV      |              | CEI   |
| 009   | 001                   | UK                                      | G98              | 036-037 |     |                 |                | $\leftarrow$ | Vor   |
|       | 002                   |                                         | G99-HV           | 038     | 000 | 60Hz            |                |              | VCI   |
| 010   | 000                   |                                         | China-B          | 039     | 000 | Ireland EN50438 | Ireland        |              | Sie   |
|       | 001                   |                                         | Taiwan           | 040     | 000 | Thailand        | Thai-PEA       |              |       |
|       | 002                   |                                         | TrinaHome        |         | 001 |                 | Thai-MEA       |              |       |
|       | 003                   |                                         | HongKong         | 041     | 000 | 5011-           | 11/ 50/1-      |              |       |
|       | 004                   | China                                   | CSISolan         | 042     | 000 | SOHZ            | LV-50Hz        |              |       |
|       | 005                   |                                         | CHINT            | 045     | 000 |                 | S4             |              |       |
|       | 007                   |                                         | China-MV         | 044     | 001 | South Africa    | SA-HV          |              |       |
|       | 008                   |                                         | China-HV         | 045     |     |                 |                |              |       |
|       | 009                   |                                         | China-A          |         | 000 |                 | DEWG           |              |       |
|       | 000                   |                                         | France           | 046     | 001 | Dubai           | DEWG-MV        |              |       |
| 011   | 001                   | France                                  | FAR Arrete23     | 047-106 |     |                 |                |              |       |
| 011   | 002                   | rrance                                  | FR VDE0126-HV    | 107     | 000 | Croatia         | Croatia        |              |       |
| L     | 003                   |                                         | France VFR 2019  | 108     | 000 | Lithuania       | Lithuania      |              |       |
|       | 000                   |                                         | Poland           | 109     | 000 |                 |                |              |       |
| 012   | 001                   | Poland                                  | Poland-MV        | 110     |     |                 |                |              |       |
|       | 002                   |                                         | Poland-HV        | 111     | 000 | Columbia        | Columbia       |              |       |
| 012   | 003                   | Accetorie                               | Poland-ABCD      | 112 100 | 001 |                 | Columbia-LV    |              |       |
| 013   | 000                   | Austria                                 | for Erzeuger     | 12-120  | 000 | Saudi Arabia    | IEC62116       |              |       |
| 014   | 001                   | Japan                                   |                  | 122     | 000 | Latvia          |                |              |       |
| 015   | 003                   | Switzerlan.                             |                  | 123     | 000 | Romania         |                |              |       |
| 16-17 |                       |                                         |                  |         |     |                 |                |              |       |

Zum Einstellen des richtigen Ländercodes in den USB-Stick den dekomprimierten Ordner mit der Bezeichnung "safety" einfügen, der von der Website: https://www.zcsazzurro.com/it/documentazione/ea sy-power-one-all heruntergeladen werden kann.

| v 📥 Accorco ropido                                                                                                    |   | Nome                                                                           | Ultima modifica                                                            | Tipo                                                                   | Dimension                          |
|----------------------------------------------------------------------------------------------------|---|--------------------------------------------------------------------------------|----------------------------------------------------------------------------|------------------------------------------------------------------------|------------------------------------|
| <ul> <li>Accesso rapido</li> <li>Desktop</li> </ul>                                                                             | * | 📁 safety                                                                       | 25/02/2022 16:54                                                           | Cartella di file                                                       |                                    |
| 🛓 Download                                                                                                    | * | - I                                                                            |                                                                            |                                                                        |                                    |
| Documenti                                                                                                    | * |                                                                                |                                                                            |                                                                        |                                    |
| 🔀 Immagini                                                                                                    | * |                                                                                |                                                                            |                                                                        |                                    |
| $\leftarrow \rightarrow $ $\checkmark $ $\uparrow$                                                                              | • | Unità USB (D:) > safety                                                        |                                                                            |                                                                        |                                    |
| ← → · ↑                                                                                                    | • | Unità USB (D.) > safety                                                        | Ultima modifica                                                            | Тіро                                                                   | Dimensione                         |
| ← → · · ↑<br>· ★ Accesso rapido<br>■ Desktop                                                                                    | * | Unità USB (D.) > safety                                                        | Ultima modifica<br>14/01/2021 02:41                                        | Tipo<br>Documento di testo                                             | Dimensione<br>4 KB                 |
| ← → · ↑ ✓ ★ Accesso rapido ■ Desktop ↓ Download                                                                                 | * | Unità USB (D.) > safety<br>Nom<br>000-000-0507<br>001-000-0507                 | Ultima modifica<br>14/01/2021 0241<br>06/01/2021 13:31                     | Tipo<br>Documento di testo<br>Documento di testo                       | Dimensione<br>4 KB<br>4 KB         |
| <ul> <li>← → × ↑</li> <li>★ Accesso rapido</li> <li>Desktop</li> <li>↓ Download</li> <li>Documenti</li> <li>Immanini</li> </ul> | * | Unita USB (D) > safety<br>Norm<br>000-000-0507<br>001-000-0507<br>001-000-0507 | Ultima modifica<br>14/01/2021 0241<br>06/01/2021 13:31<br>27/01/2021 10:27 | Tipo<br>Documento di testo<br>Documento di testo<br>Documento di testo | Dimensione<br>4 KB<br>4 KB<br>4 KB |

HINWEIS: Die Inverter sind standardmäßig auf den Ländercode der CEI-021 für die interne Schnittstelle eingestellt, sollte die Verwendung eines anderen Ländercodes erforderlich sein, wenden Sie sich an den Kundendienst.

#### **13. PRÜFUNG DES KORREKTEN FUNKTIONIERENS**

1) Den Solaranlagentrennschalter auf Aus drehen und den Inverter vom Netz trennen

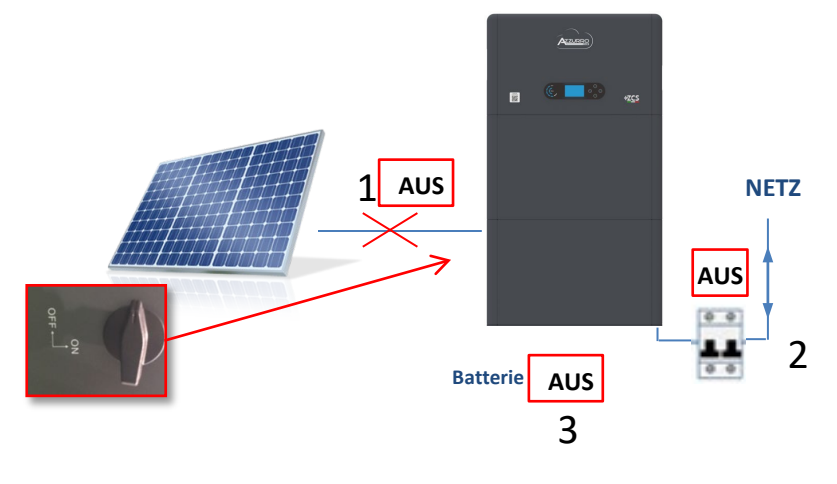

2) Die AC-Spannung durch Betätigen des betreffenden Schalters wiederherstellen:

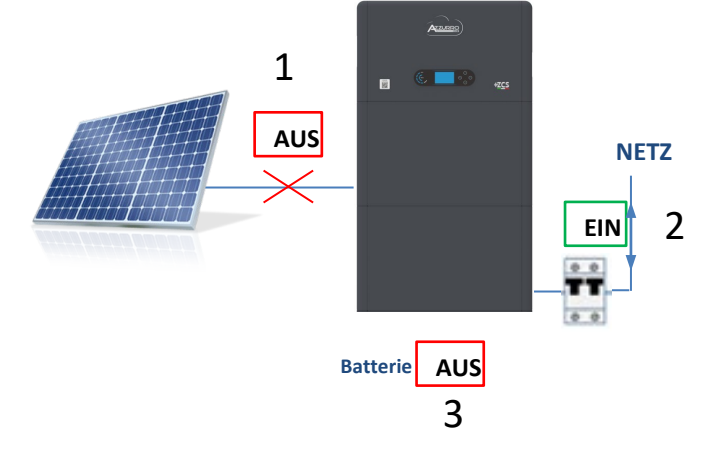

Überprüfen, ob der Wert der entnommenen Strommenge auf dem Display ungefähr gleich dem Wert der Leistungsaufnahme ist, der vom Zähler angezeigt wird, oder der durch Messung mit der Amperemeterzange unterhalb des Austauschzählers ermittelt wurde.

| On-Grid S<br>PV1 : NA PV | tate WF       |
|--------------------------|---------------|
| <b>=</b>                 | 1.47kW        |
| 0.00kW                   | 1.47kW<br>→_∰ |
| 2018-06-28               | 09 : 11 : 28  |

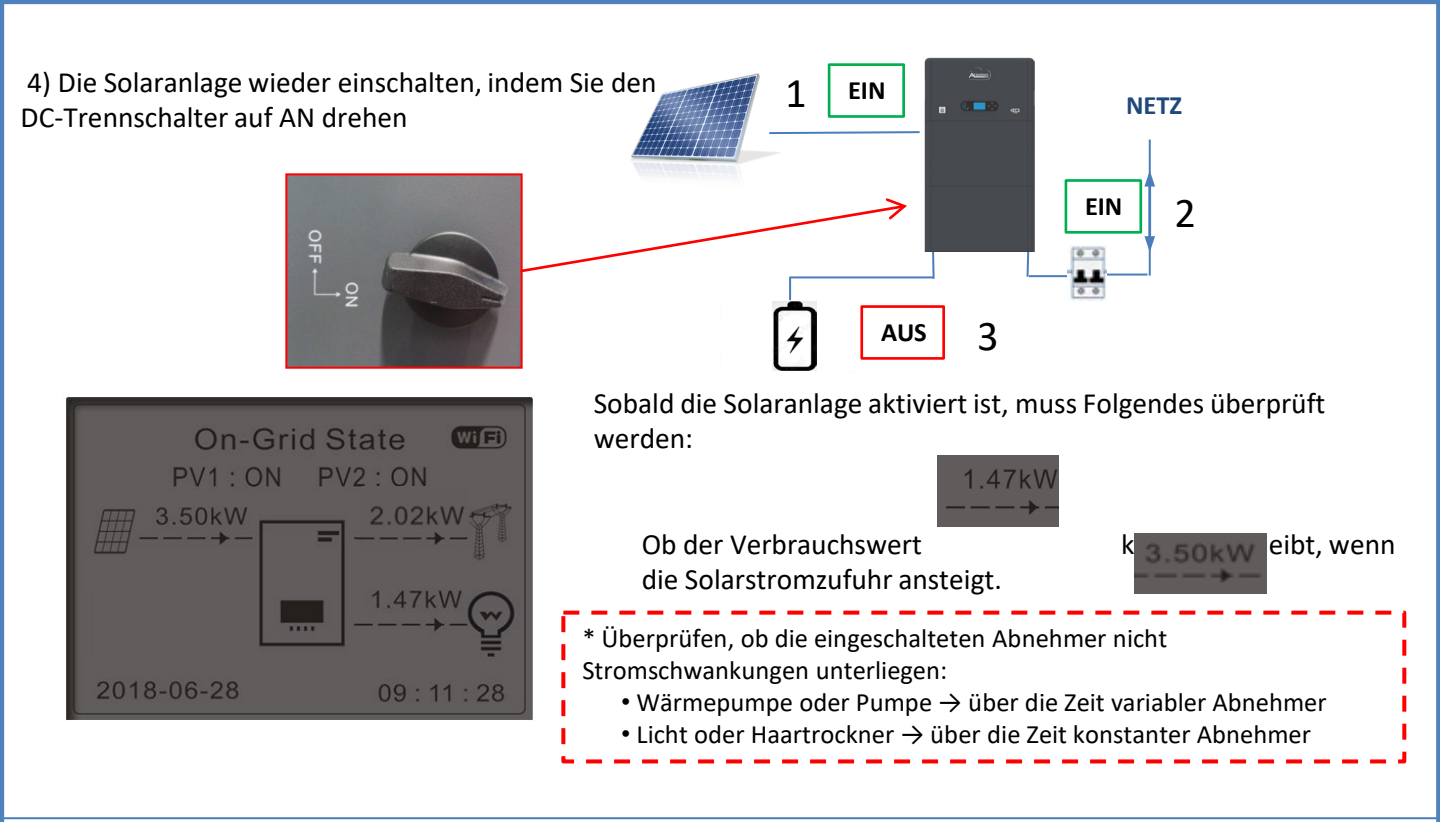

5) Die Batterie einschalten und überprüfen, ob das System in den Modi arbeitet, die im Paragraphen **BETRIEBSSTATUS IM AUTMATIKMODUS** beschrieben sind:

- •PV>Load →Batterie beim Laden
- •PV< Load Batterie beim Entladen
- •PV=Load Batterie auf Standby

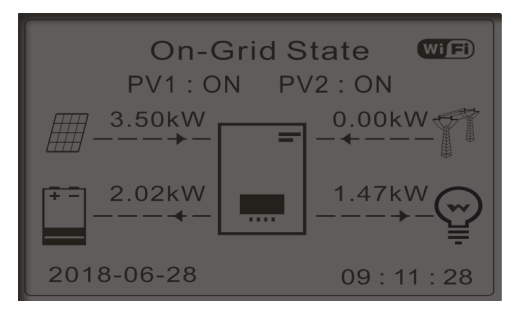

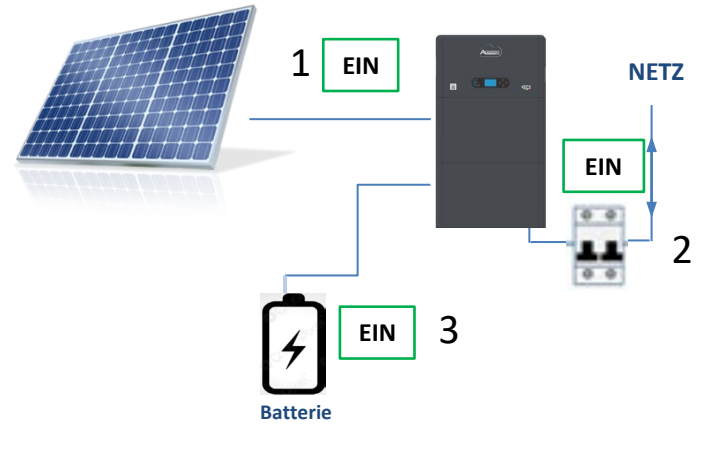

# HINWEIS: Beim ersten Einschalten gehen die Batterien auf 100 % laden.

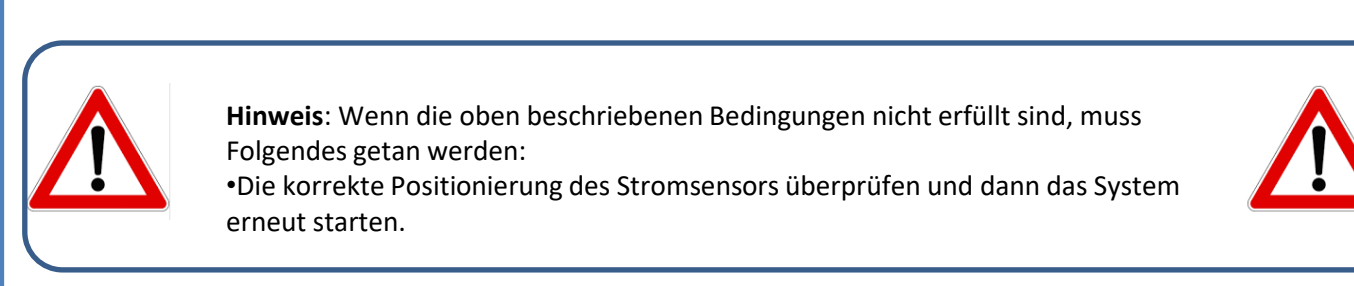

25

# 14. ÜBERPRÜFUNG DER AM INVERTER EINGESTELLTEN PARAMETER

Zum Überprüfen, ob die eingestellten Parameter korrekt sind, in das Menü des Displays zum Punkt "Inverterinfo" gehen und die Daten mit besonderem Augenmerk auf die hervorgehobenen kontrollieren.

| Inverterinfo (1)                             |                                                                                                    | Inverterinf           | o (4)       |                                                                     |
|----------------------------------------------|----------------------------------------------------------------------------------------------------|-----------------------|-------------|---------------------------------------------------------------------|
| mer: ZQ1025003KE233100073                    | ≻Seriennummer der Maschine                                                                                                    | Scan Kurve IV:        |             |                                                                     |
| Hardwareversion: V001                        | ≻Version der Hardware                                                                                                    | Logikschnittstollo    | Deaktiviert | ➢Information zum Modus MPPT<br>Scan                                 |
| Softwareversion:<br>Zum Anzeigen             | ≻ <b>₩eŧs</b> ſon der installierten Software                                                                                                    | Logisschinttstelle.   | Deaktiviert | ➢Information zum Modus DRMs0<br>(kann nur für Australien aktiviert) |
| Version der Salifiecken!<br>Firmware: V02000 | ➤Version des Servicecodes                                                                                                    |                       |             | werden)                                                             |
| Inverterinfo (2)                             |                                                                                                    | Inverterinf           | o (5)       |                                                                     |
| Land: 001 -000                               | ≻Landescode gemäß den Bestimmung                                                                                                    | Leistungsfaktor:      | 1,00        | ➤Wert des Leistungsfaktors                                          |
| Leistungsebene: 6 kW                         | ≻Max. Leistung Inverter                                                                                                    | Modus 0-Einspeisung:  |             |                                                                     |
|                                              |                                                                                                    |                       | Deaktiviert | ➢Information zum Modus<br>maximale Netzeinspeisung                  |
|                                              |                                                                                                    | Isolationswiderstand: | 7000 kOhm   | ➤Gemessener Wert des<br>Isolationswiderstands                       |
| Inverterinfo (3)                             |                                                                                                    |                       |             |                                                                     |
| Modus<br>Solaranlageneingang:                | ≻Eingangsmodus Solaranlage <mark>(Unabh</mark>                                                                                                    | ängig / Parallel)     |             |                                                                     |
| Arbeitsmodus:<br>Automatikmodus              | ≻Information zum Betriebsmodus <mark>(mu</mark>                                                                                                    | ıss Automatik sein)   |             |                                                                     |
| EPS: 01                                      | ➤Kommunikationsadresse (der Wert of and a set in the set of a set of a | larf nicht 00 sein)   |             |                                                                     |
| Deaktiviert                                  | ➢Information zum EPS-Modus                                                                                                    |                       |             |                                                                     |

## **15. MODUS NULL-EINSPEISUNG**

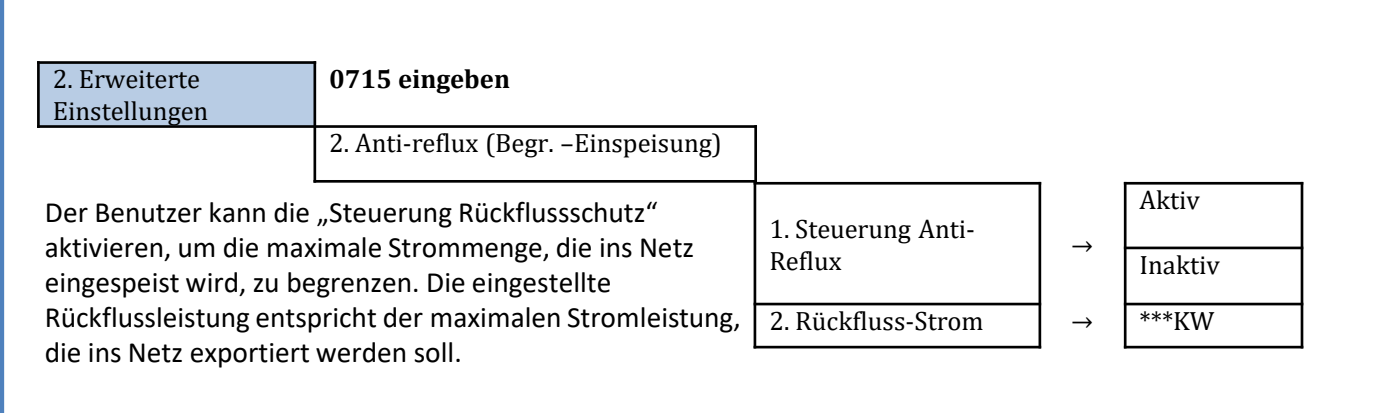

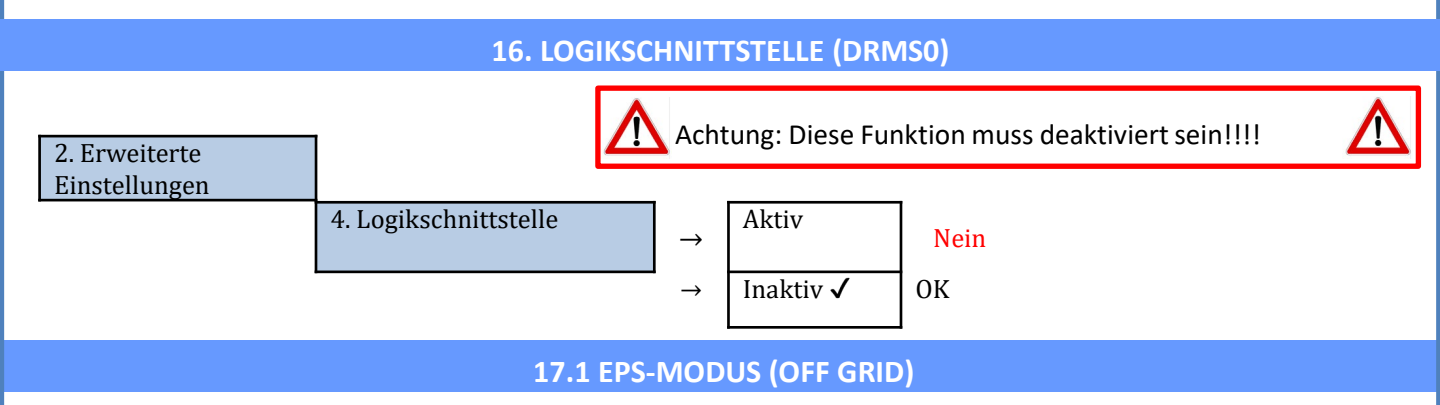

Im Fall einer Netzunterbrechung, oder bei Einschalten im Modus Off - Grid, funktioniert der Inverter HYD3000-HYD6000-ZP1, wenn die EPS-Funktion aktiv ist, im EPS-Modus (Notstromversorgung), indem er in der Batterie gespeicherten Strom nutzt, um den kritischen Abnehmer über den Anschluss LOAD mit Strom zu versorgen.

# 17.2 EPS-MODUS (OFF GRID) - VERKABELUNG UND INSTALLATIONSARTEN

**Die kritischen bzw. prioritären Hausabnehmer feststellen**: Es wird angeraten, die Hausabnehmer festzustellen, die bei einem Stromausfall absolut notwendig sind, wie beispielsweise die Beleuchtung, eventuelle Kühlschränke oder Gefriertruhen, Notfallsteckdosen.

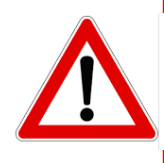

• <u>Abnehmer mit hohem Stromverbrauch</u> (wie Herde, Waschmaschinen, Wärmepumpen) können vom Inverter im EPS-Status angesichts der unter solchen Bedingungen abgebbaren maximalen Leistung möglicherweise nicht unterstützt werden.

• <u>Abnehmer mit hohem Anlaufstrom (wie</u> z.B. Pumpen, Kompressoren, oder allgemein von Elektromotoren angetriebene Geräte) könnten vom Inverter im EPS-Status möglicherweise nicht unterstützt werden, da der Anlaufstrom, wenn auch für einen äußerst begrenzten Zeitraum, beträchtlich höher als die Stromstärke ist, die vom Inverter abgegeben werden kann.

• <u>Abnehmer vom induktiven Typ</u> (wie z.B. Induktionsplatten) können möglicherweise vom Inverter im EPS-Status aufgrund der Wellenform, die diese Geräte haben, nicht unterstützt werden.

Den Phasen-, den Nullleiter- und den Erdungsdraht an den Ausgang LOAD rechts an der unteren Seite des Inverters anschließen.

HINWEIS: Der Ausgang LOAD darf nur zum Anschließen des kritischen Abnehmers verwendet werden.

#### UMSCHALTER

Im Fall einer Wartung an den Bauteilen der Solaranlage, oder falls der Inververter nicht benutzbar sein sollte, ist es ratsam, die Installation eines Umschalters vorzusehen. Auf diese Weise können die Abnehmer, die normalerweise an die Load-Leitung des Inverters angeschlossen sind, direkt aus dem Netz mit Strom versor

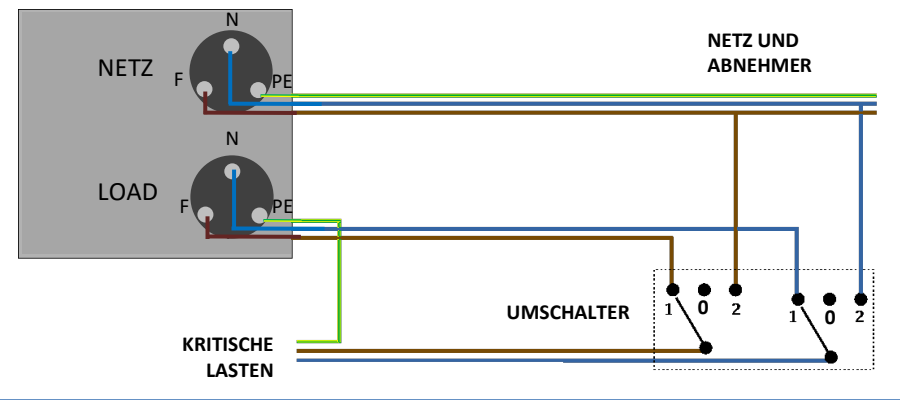

and and

Position 1→ Angeschlossene prioritäre Abnehmer, die von der LOAD-Leitung des Inverters gespeist werden

**Position 0**→ Prioritäre Abnehmer, die weder vom Inverter, noch vom Netz gespeist werden

Position 2→ Angeschlossene prioritäre Abnehmer, die vom Netz gespeist werden

# FERNSCHALTER MIT DOPPELTEM AUSTAUSCH

Bei geförderten Anlagen kann ein Fernschalter mit doppeltem Austausch installiert werden. Diese Vorrichtung bewirkt, dass die kritischen Abnehmer normalerweise vom Netz gespeist werden, sie werden dagegen nur im Fall eines Stromausfalls durch Umschalten der Kontakte des Fernschalters von der EPS LOAD-Leitung des Inverters gespeist.

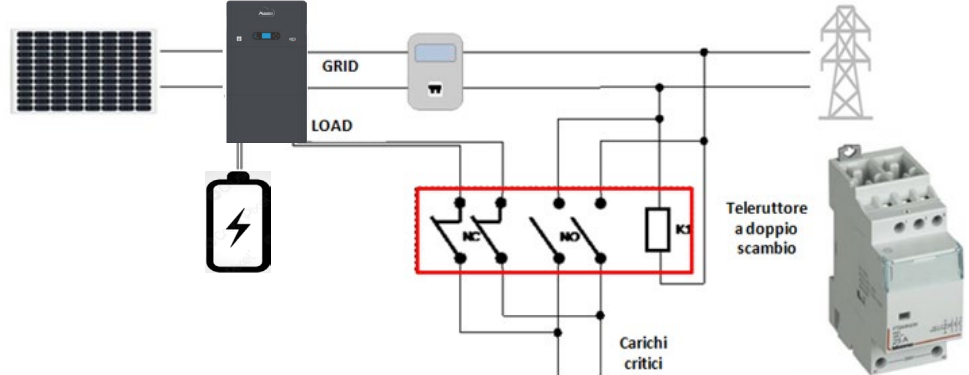

**HINWEIS:** Bei den oben beschriebenen Bedingungen verhält sich der Anlagenteil, der vom Port LOAD des Inverters gespeist wird, im Fall eines Stromausfalls wie ein IT-System.

Hinweis: Falls die Installation des Hybridinverters unter anderen Anlagenbedingungen ausgeführt werden sollte, als in den obigen Anschlussplänen angegeben, wenden Sie sich bitte zur Überprüfung der Machbarkeit an den Kundendienst.

# **17.3 EPS-MODUS (OFF GRID) - FUNKTIONSWEISE**

Wenn vom Stromnetz gelieferte AC-Spannung vorhanden ist (normaler Betriebszustand), werden sowohl die Standardabnehmer der Anlage als auch die prioritären Abnehmer der Anlage aus dem Stromnetz gespeist, ohne dass eine Notwendigkeit besteht, einen Fernschalter mit doppeltem Austausch zu verwenden. In der nachstehen-den Abbildung ist dieser Betriebsmodus dargestellt.

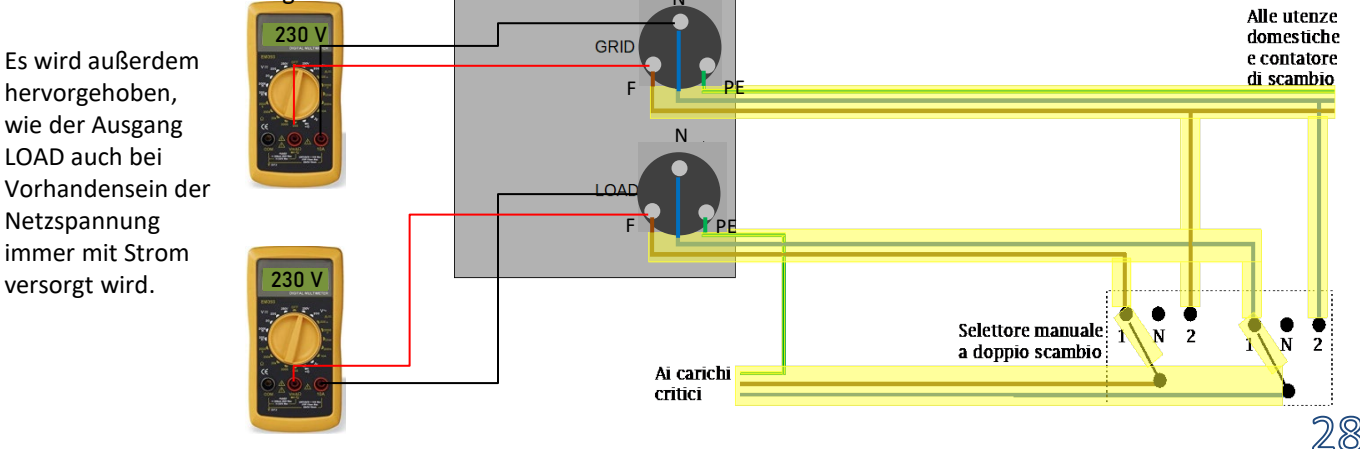

Im Fall eines **Stromausfalls** fehlt die vom Stromnetz gelieferte Wechselstromspannung; Dadurch werden die innen gelegenen Kontakte des Hybridinverters aktiviert und dieser liefert nach Verstreichen der Aktivierungszeit eine Wechselstromspannung von 230 V an den Ausgang LOAD, wobei nur die kritischen Lasten auf Basis der Verfügbarkeit der Batterien und der Solaranlage gespeist werden.

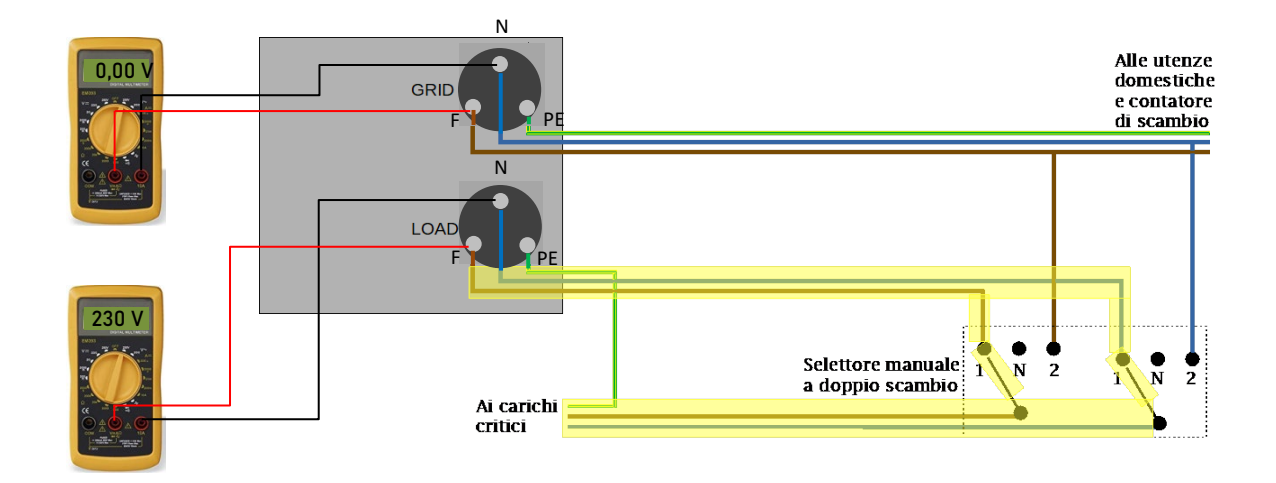

HINWEIS: Mit dieser Konfiguration ist die Anlage während eines Stromausfalls ein IT-System.

# 17.4 EPS-MODUS (OFF GRID) - AKTIVIERUNG MENÜ

Zum Aktivieren des EPS-Modus (OFF GRID) muss:

1. Die EPS-Funktion vom Display aus aktiviert werden.

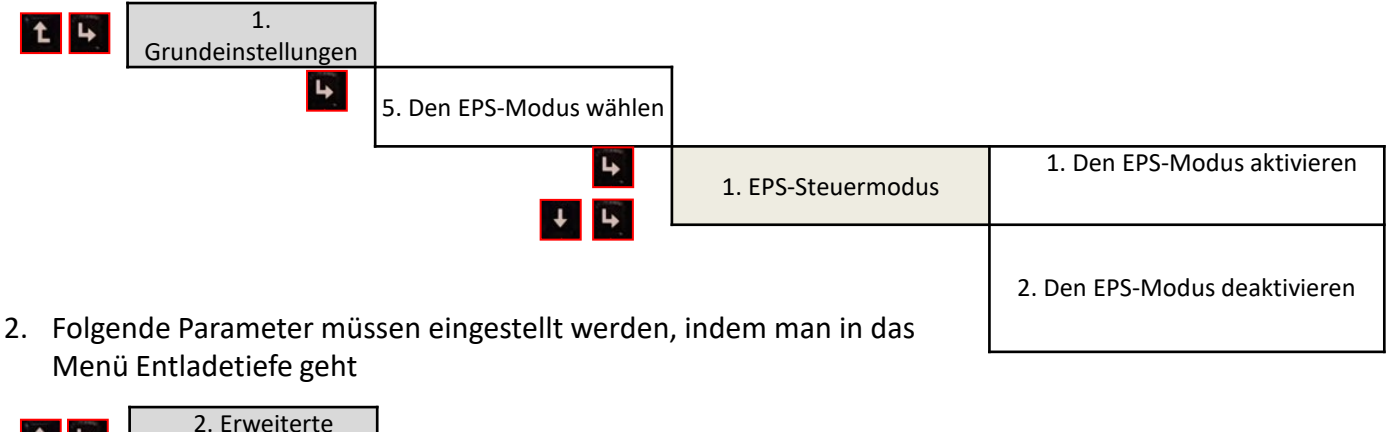

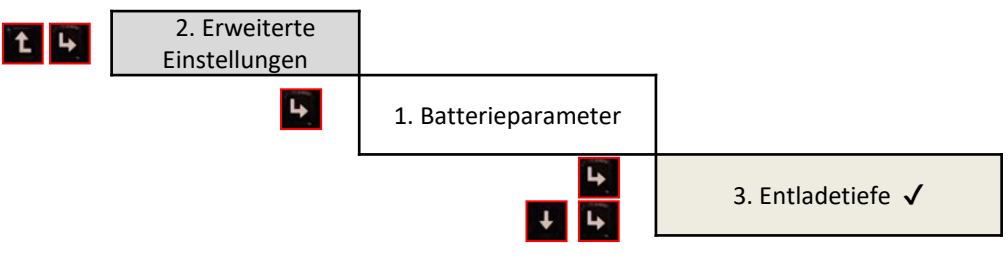

Wird der Inverter HYD3000-HYD6000-ZP1 in Abwesenheit des Netzes eingeschaltet, kann er so arbeiten, dass er von der Solaranlage eingehenden und in den Batterien gespeicherten Strom an die festgelegten kritischen Abnehmer liefert. Dazu muss der EPS-Modus (Notstromversorgung) aktiviert werden.

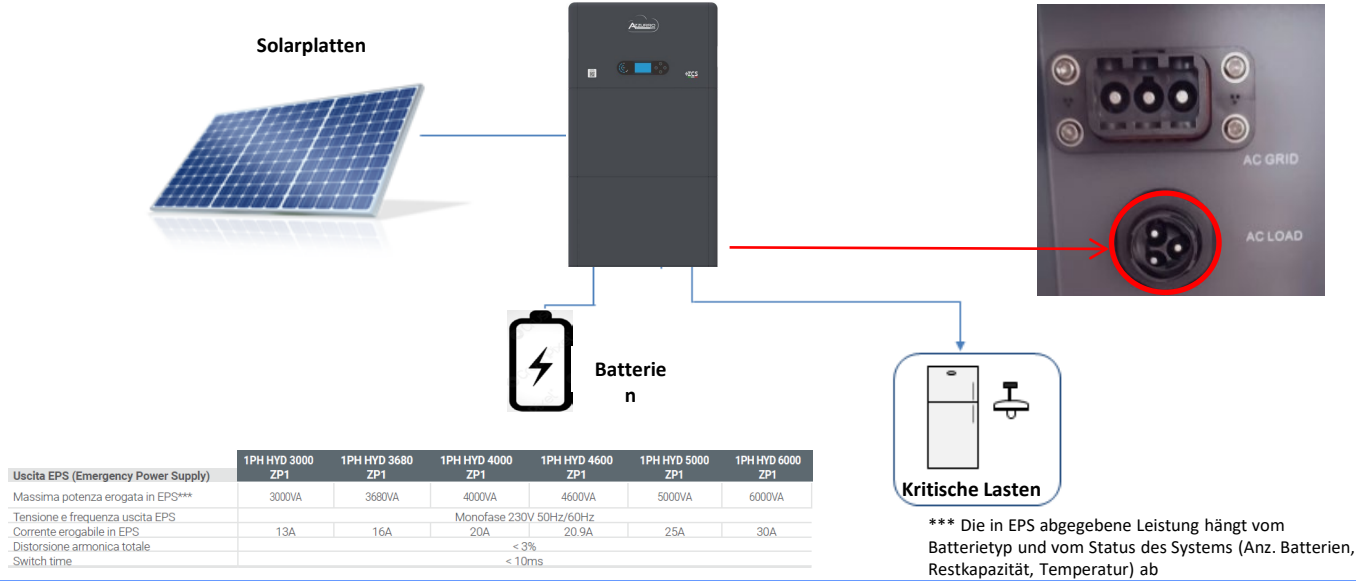

#### **18.2 MODUS NUR OFF GRID - EINSCHALTEN**

 Überprüfen, ob der DC-Trennschalter am Inverter auf Aus gedreht ist.

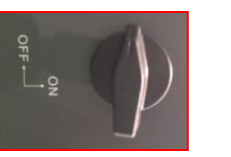

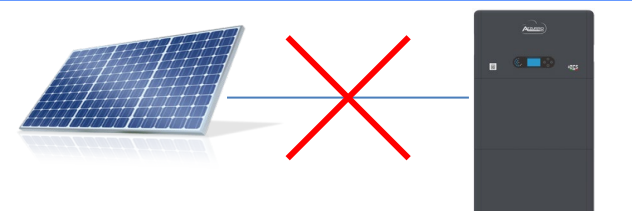

2) Die Batterien einschalten:

- 1) Den Trennschalter auf ON stellen;
- 2) Den Schalter drücken.

Sobald der Schalter gedrückt ist, leuchtet er auf und der innere Kontakt wird geschlossen.

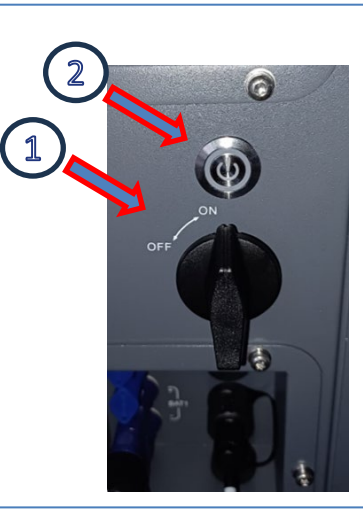

3) Die Solaranlage einschalten, indem Sie den Trennschalter auf AN drehen

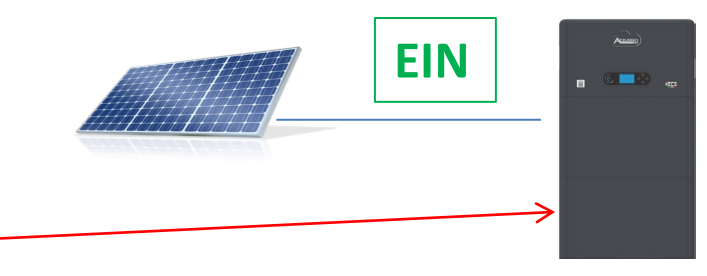

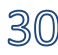

#### **19.1 MODUS PARALLELER INVERTER - KONFIGURATION**

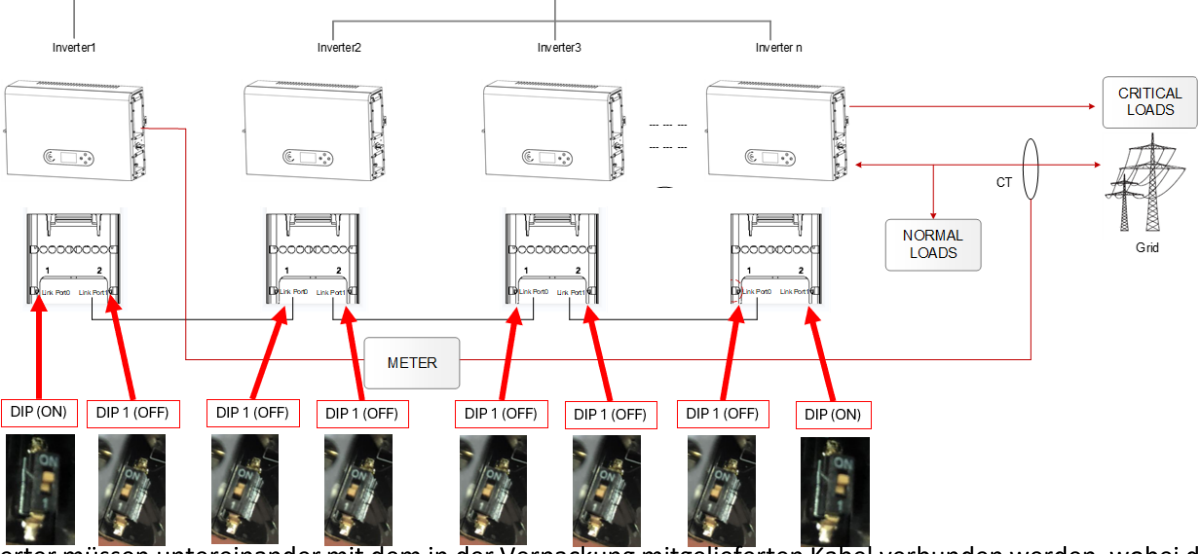

1. Die Inverter müssen untereinander mit dem in der Verpackung mitgelieferten Kabel verbunden werden, wobei darauf zu achten ist, die Eingänge wie folgt zu belegen:

Link Port 0 des Master-Inverters mit aktiviertem Klemmenwiderstand (Schalter auf ON eingestellt)
 Link Port 1 des Master-Inverters mit Abschaltung des Abschlusswiderstandes (Schalter auf 1 eingestellt) → Link Port 0 des Inverters Slave 1 mit Abschaltung des Abschlusswiderstandes (Schalter auf 1 eingestellt)
 Link Port 1 des Slave 1 Inverters mit Abschaltung des Abschlusswiderstandes (Schalter auf 1 eingestellt)
 Link Port 1 des Slave 2 mit Abschaltung des Abschlusswiderstandes (Schalter auf 1 eingestellt) → Link Port 0 des Inverters Slave 2 mit Abschaltung des Abschlusswiderstandes (Schalter auf 1 eingestellt)

Link Port 1 des Slave n-1 Inverters mit Abschaltung des Abschlusswiderstandes (Schalter auf 1 eingestellt) → Link Port 0 des Inverters Slave n mit Abschaltung des Abschlusswiderstandes (Schalter auf 1 eingestellt)
 Link Port 1 des Inverters Slave n mit aktiviertem Klemmenwiderstand (Schalter auf ON eingestellt)
 Hinweis:

Die Klemmenwiderstände werden mittels des Schalters aktiviert (ON)

Das Parallelkabel zwischen den Invertern wird mitgeliefert

2. Wenn die verbundenen Inverter die gleiche Größe haben, können die LOAD-Ausgänge parallel geschaltet werden, um die gleiche Gruppe von prioritären Abnehmern zu speisen. Dazu muss ein Parallelschaltschrank verwendet werden. Dabei muss darauf geachtet werden, dass die Anschlüsse zwischen jedem Inverter und dem Parallelschaltschrank Folgendes aufweisen:

- Die gleiche Länge
- Den gleichen Querschnitt
- Eine möglichst niedrige Impedanz.

Es wird angeraten, an jeder Verbindungsleitung zwischen Inverter und Schrank einen adäquaten Schutz anzubringen.

- 3. Die an die LOAD-Ausgänge angeschlossene Gesamtlast muss unter der Gesamtsumme der Leistung liegen, die von den Invertern im EPS-Modus abgegeben werden kann.
- 4. Die Messgeräte müssen an den Master-Inverter (Primary) angeschlossen werden

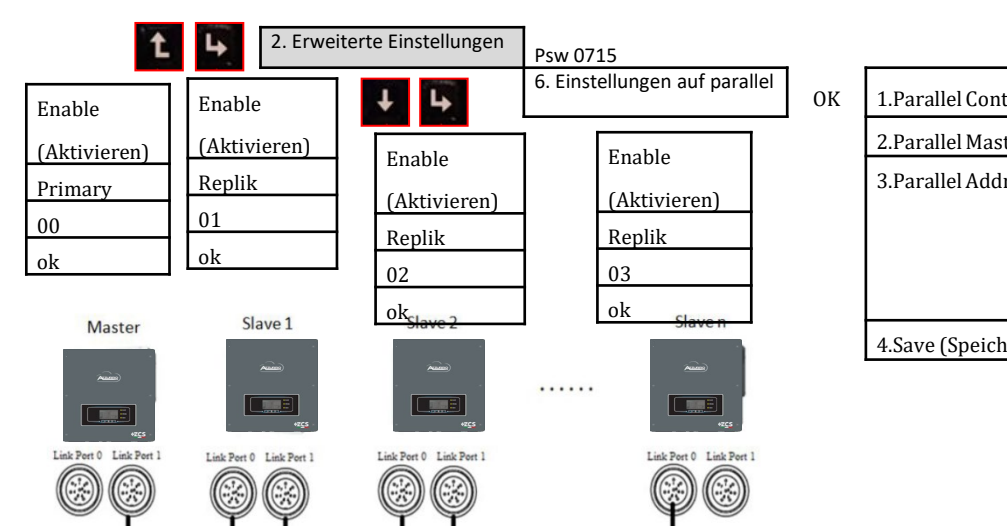

# **19.2 MODUS PARALLELER INVERTER - EINSTELLUNGEN**

| 1.Parallel Control      | Enable / disable |
|-------------------------|------------------|
| 2.Parallel Master-Slave | Primary / Replik |
| 3.Parallel Address      | 00 (Primary)     |
|                         | 01 (Replik 1)    |
|                         |                  |
|                         | 0n (Replik n)    |
| 4.Save (Speichern)      | ok               |

#### **20. FIRMWARE-AKTUALISIERUNG**

| Hauptmenü |                             |
|-----------|-----------------------------|
|           | 1. Grundeinstellungen       |
|           | 2. Erweiterte Einstellungen |
|           | 3. Vorfall-Liste            |
|           | 4. Systeminfo               |
| Psw 0715  | 5. Software-Aktualisierung  |
|           | 6. Energiestatistiken       |

aktiviert werden soll

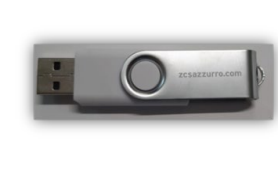

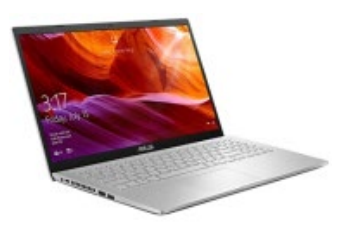

32

Folgendes drücken

t

Zum Durchführen der Firmware-Aktualisierung in den USB-Stick den dekomprimierten Ordner mit der Bezeichnung "Firmware" einfügen, der von der Website https://www.zcsazzurro.com/it/documentazione/easy-power-one-all heruntergeladen werden kann.

Im Ordner sind die Dateien für die Aktualisierung im Format .bin oder .hex enthalten.

| ← → × ♠ ↓ firmuare      | Cerrainf         | īrmware          |            |   | $\leftrightarrow \rightarrow \checkmark \uparrow$ | `` | Unità USB (D:) > firmware |                  |          |            |
|-------------------------|------------------|------------------|------------|---|---------------------------------------------------|----|---------------------------|------------------|----------|------------|
| Nome ^                  | Ultima modifica  | Тіро             | Dimensione | ~ | Accesso rapido                                    |    | Nome                      | Ultima modifica  | Тіро     | Dimensione |
| Accesso rapido          | 22/09/2023 16:56 | Cartella di file |            |   | E Desktop                                         | *  | ESHV_ARM.bin              | 21/01/2022 04:06 | File BIN | 405 KB     |
| > V Dropbox             |                  |                  |            |   | Download                                          | ×  | ESHV_DM.bin               | 24/01/2022 04:07 | File BIN | 146 KB     |
| > 🌰 OneDrive - Personal |                  |                  |            |   | Documenti<br>Immagini                             | *  | ESHV_DS.bin               | 20/01/2022 02:50 | File BIN | 118 KB     |

## **21. SELBSTTEST**

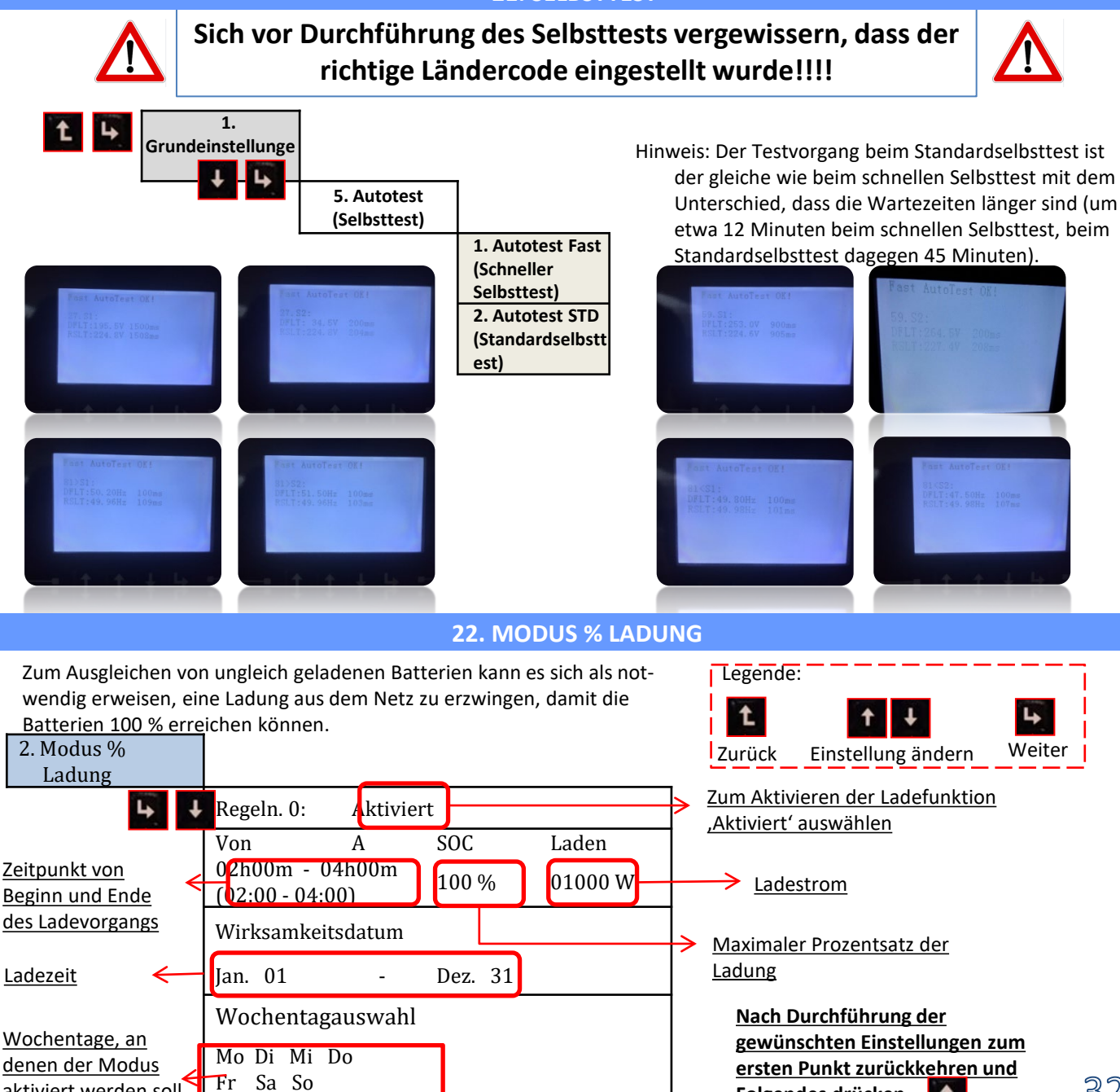

# 23. SCHNELLINFO SYSTEMSTATUS

Durch einmaliges Drücken von **Solution** im Hauptmenü gelangt man zu den momentanen Informationen zu Batterie und Wechselstromnetz.

| Vgri | .d:            |
|------|----------------|
| Igri | .d:            |
| Free | uency: 50.01Hz |
| Bat  | Voltage:       |
| Bat  | CurCHRG:       |
| Bat  | CurDisC:       |
| Bat  | Capacity: 52%  |
| Bat  | Cycles:        |
| Bat  | lemp:          |

| PV1  | Voltage       |
|------|---------------|
| PV1  | Current 0.00A |
| PV1  | Power OW      |
| PV2  | Voltage 7.1V  |
| PV2  | Current 0.01A |
| PV2  | Power 0W      |
| Inve | erter Temp    |

Durch einmaliges Drücken von im Hauptmenü gelangt man zu den momentanen Informationen der Gleichstromseite des Inverters.

# 24. BETRIEBSSTATUSANZEIGEN IM AUTOMATIKMODUS

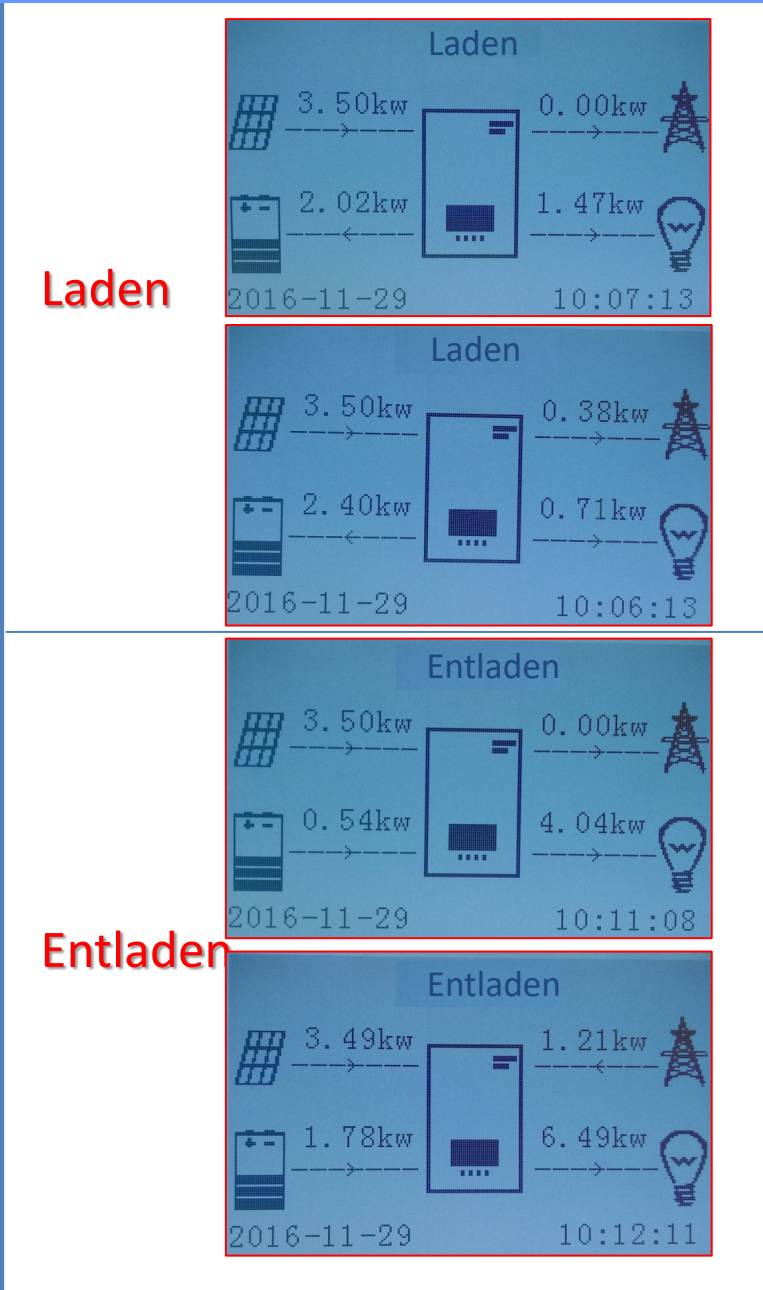

Wenn der Strom von der Solaranlage höher als die von den Abnehmern angeforderte Leistung ist, lädt der die Batterie mit dem überschüssigen Strom auf.

Sobald die Batterie voll aufgeladen ist, oder wenn der Ladestrom begrenzt wird (um die Unversehrtheit der Batterie zu bewahren), wird der überschüssige Strom in das Netz eingespeist.

Wenn die Strommenge von der Solaranlage geringer als die von den Abnehmern angeforderte ist, benutzt das System den in der Batterie gespeicherten Strom, um die Hausabnehmer zu speisen.

Wenn die Summe des von der Solaranlage erzeugten Stroms und des von der Batterie gelieferten geringer als die von den Abnehmern angeforderte Leistung ist, wird der fehlende Anteil aus dem Netz entnommen.

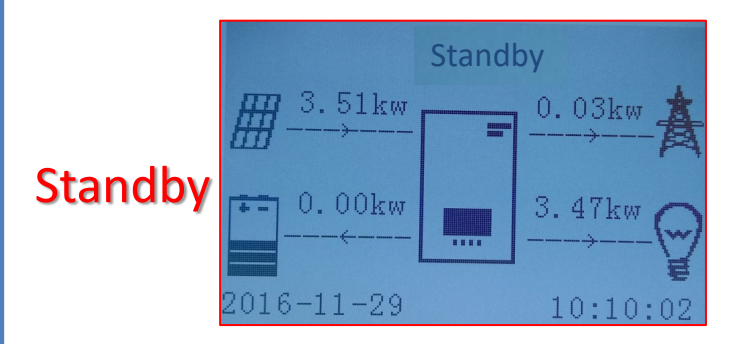

Der Inverter bleibt im Standby, bis:

•Die Differenz zwischen der Solaranlagenproduktion und der Anforderung der Abnehmer unter 100 W liegt

•Die Batterie maximal aufgeladen ist und die Solaranlagenproduktion über dem Verbrauch (mit einer Toleranz von 100 W) liegt

•Die Batterie leer ist und die

Solaranlagenproduktion unter dem Verbrauch (mit einer Toleranz von 100 W) liegt